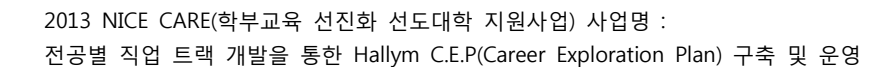

# Hallym C.E.P(진로길라잡이) 사용법 - <sub>학생용</sub> -

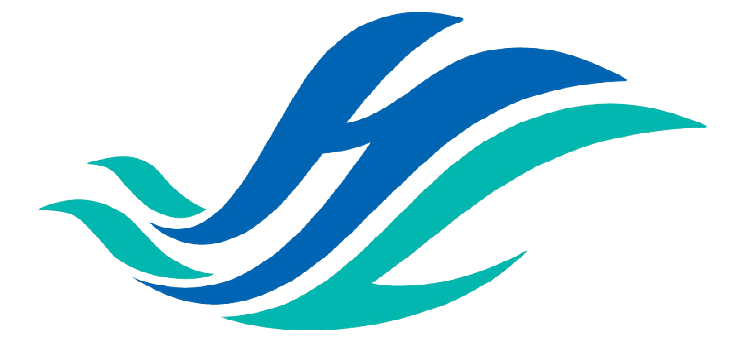

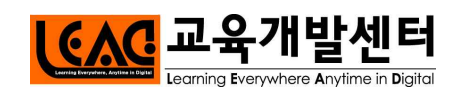

# Hallym C.E.P 시스템 사용방법 매뉴얼 구성 목차

| I. | Hallym C.E.P 시스템 접근방법                  | 1   |
|----|----------------------------------------|-----|
| п. | Hallym C.E.P 개발시 주로 이용하는 메뉴별 사용방법      | - 3 |
|    | 1. 진로길라잡이란?                            |     |
|    | 1) 진로길라잡이 소개 및 안내                      | 3   |
|    | 2. 전공진로안내                              |     |
|    | 1) 전공소개, 진학 및 사회진출모델 확인                | 4   |
|    | 2) 진로 관련 연계 사이트                        | 5   |
|    | 3. 진로로드맵                               |     |
|    | 1) 진학・사회진출모델별 교과목 확인 및 자신의 진로로드맵 작성 방법 | 7   |
|    | 4. 자격증정보                               |     |
|    | 1) 자격증 조회                              | 10  |
|    | 5. 나의진로로드맵                             |     |
|    | 1) 진로목표설정, 진로별 현황확인                    | 11  |
|    | 가. 학과 또는 전공생의 경우                       |     |
|    | 나. 학부생인 경우 12                          |     |
|    | 다. 복수전공생인 경우 13                        |     |
|    | 2) 이수교과목 및 선택교과목 확인                    | 14  |
|    | 3) 분야별 현황 확인                           | 15  |
|    | 4) 성공학 특강 연계                           | 16  |
|    | 6. e-포트폴리오                             |     |
|    | 1) e-포트폴리오 기능                          | 17  |
|    | 2) 내이력관리 입력 방법                         | 18  |
|    | 3) e-포트폴리오 입력 방법                       | 19  |
|    | 4) 학습결과물 등록 방법                         | 23  |

# I. Hallym C.E.P 시스템 접근방법

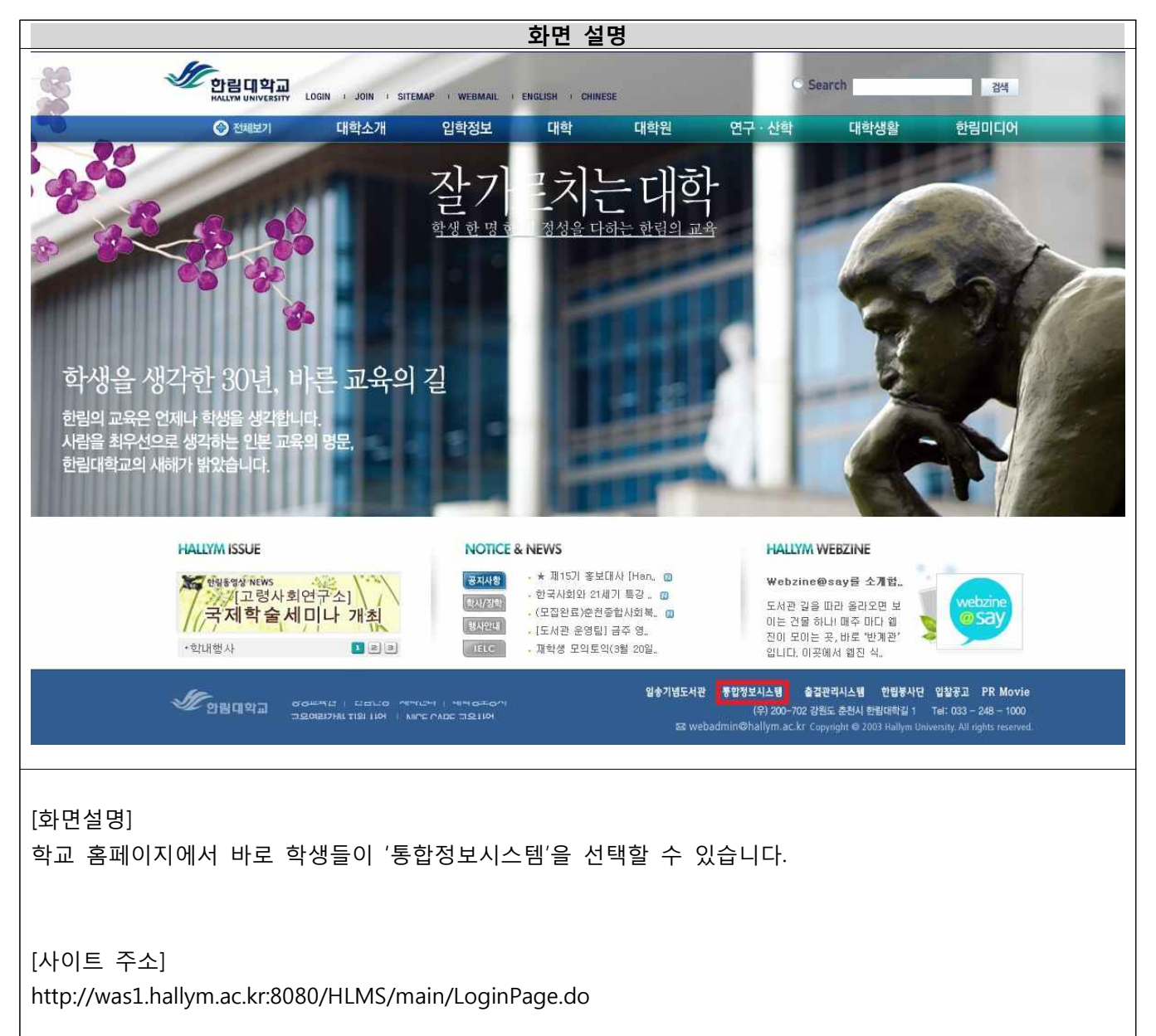

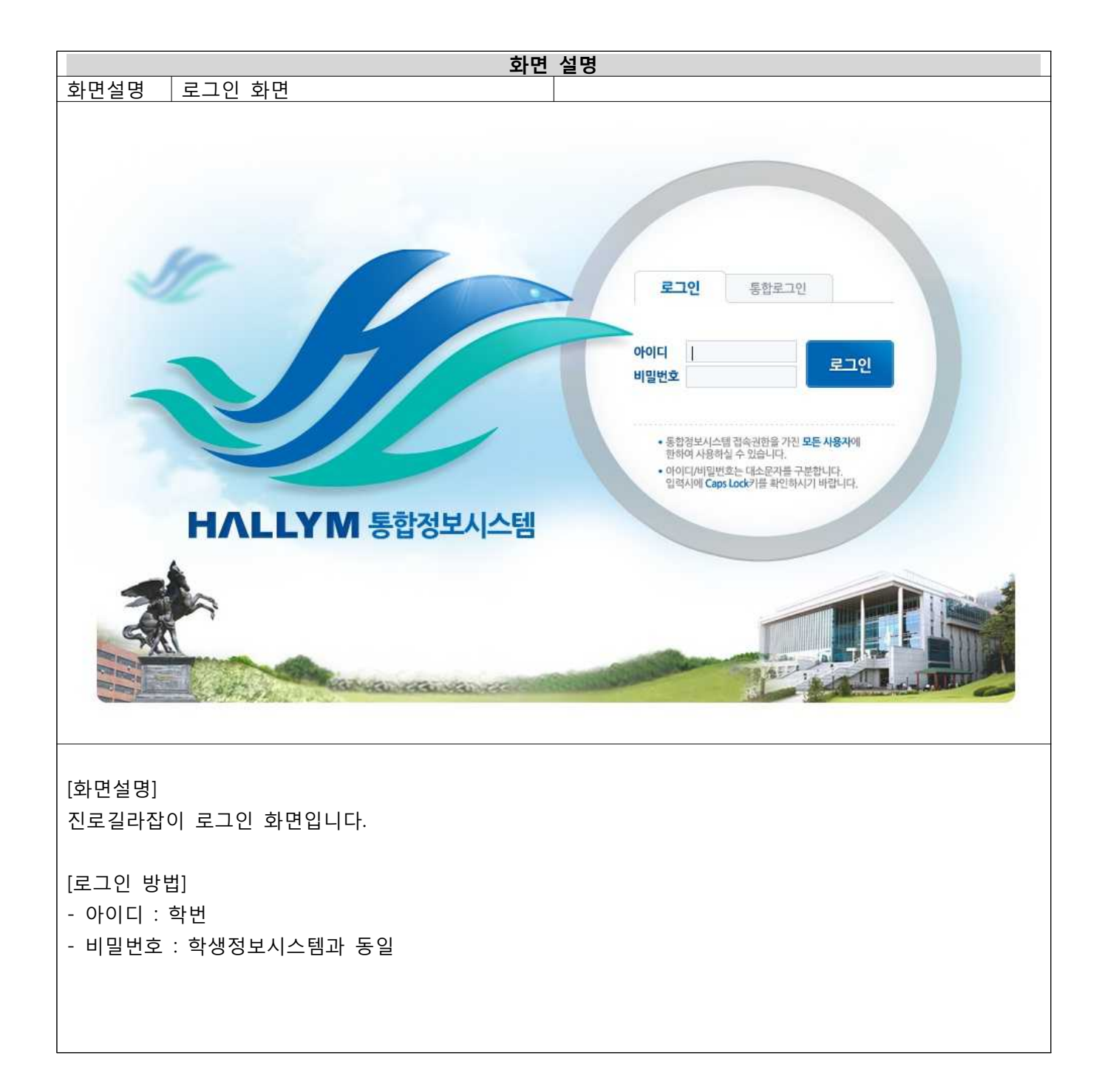

# **I**. Hallym C.E.P 개발시 주로 이용하는 메뉴별 사용방법

- 1. 진로길라잡이란?
- 1) 진로길라잡이 소개 및 안내

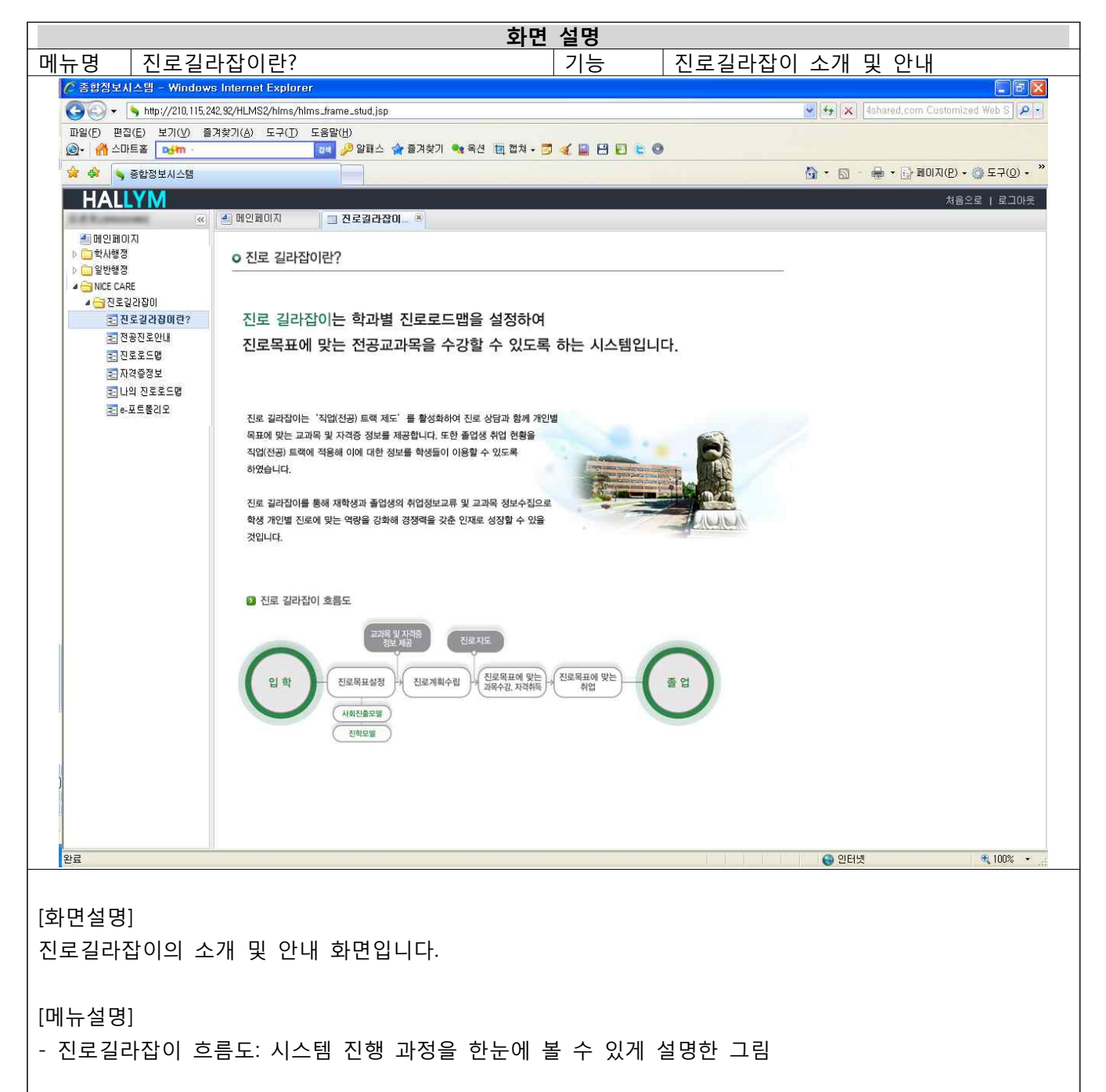

# 2. 전공진로안내

1) 전공소개, 진학 및 사회진출모델 확인

|                                                                                                    | 화면                                                                   | 설명                                                                     |                                        |                       |                    |
|----------------------------------------------------------------------------------------------------|----------------------------------------------------------------------|------------------------------------------------------------------------|----------------------------------------|-----------------------|--------------------|
| 메뉴명 전공진                                                                                                    | 로안내                                                                  | 기능                                                                     | 전공소개,                                  | 진학모델·사회진출             | 모델 확인              |
| ╱ 종합정보시스템 - ₩indow                                                                                                    | s Internet Explorer                                                  |                                                                        |                                        |                       |                    |
| () () + () Http://210.115.2<br>파악(F) 파전(F) 보기(V) 즉                                                                            | 42,92/HLMS2/hlms/hlms_frame_stud.jsp                                 |                                                                        |                                        | 💌 🦘 🗙 Ashared, com Cu | stomized Web S     |
|                                                                                                    | 기 옷가 집 - 그 다 () 그 요금 집 - 🗇 알패스 🏫 즐겨찾기 🔩 옥션 🛅 캡쳐 - 🖻                  | 🤞 🗎 🖻 🖻 🕒 🎯                                                            |                                        |                       |                    |
| 🚖 🏟 💊 종합정보시스템                                                                                                    |                                                                      |                                                                        |                                        | 🏠 • 🖾 - 🖶 • 🔂 щогл    | I(만) • 🎯 도구(Q) • 🎽 |
| HALLYM                                                                                                    |                                                                      |                                                                        |                                        |                       | 처음으로   로그마웃        |
| 실 메일페이지<br>▷ 급 학사행정<br>▷ 급 일반행정<br>▲ 급 NCE CARE<br>▲ 급 진도 2212 장이<br>Ξ 진도길감장이<br>Ξ 진도길감장이<br>Ξ 진도길감장이<br>Ξ 진도길감장이<br>Ξ 진도길감장이 | 전 공 사회과학대학 사회학과                                                      |                                                                        |                                        |                       |                    |
| <ul> <li>전로로드행</li> <li>지격증정보</li> <li>김 나의 전로로드행</li> <li>금 e-포트통리오</li> </ul>                                               | 사회학 · · · · · · · · · · · · · · · · · · ·                            | 사 트랙 사회적기업                                                             | 및 제3섹터 전문가 트릭                          | 1                     |                    |
|                                                                                                    | <ul> <li>교육목표         <ol> <li>학과 비전</li></ol></li></ul>             | 양성<br>교육을 통해 한국 사회학계<br>= 미래지향적 연구와 인재<br>출 지도<br>육을 통해 기업과 사회가 풀<br>바 | 에서 중심적 학과로서의<br>양성 추진<br>필요로 하는 글로벌 인제 | 위상 확립<br>옥성           |                    |
| 완료                                                                                                    |                                                                      |                                                                        |                                        | 🔮 인터넷                 | <b>a</b> 100% •    |
| [화면설명]<br>전공별 진학모델고<br>세부 전공별 설명                                                                                              | 과 사회진출모델을 볼 수 있는 화면입<br>, 요구능력, 목표능력, 졸업 후 진로,                       | 니다.<br>졸업생 정보                                                          | 브를 제공합                                 | 니다.                   |                    |
| [메뉴설명]<br>- '전공'에서 학과·<br>- '진학모델'을 클<br>- '사회진출모델'을                                                                          | 를 선택하여 전공별 진학모델과 사회<br>릭하면 분야별 정보를 볼 수 있습니[<br>을 클릭하면 분야별 정보를 볼 수 있; | 진출모델을<br>다.<br>습니다.                                                    | 볼 수 있습                                 | 하니다.                  |                    |

#### 2) 진로 관련 연계 사이트

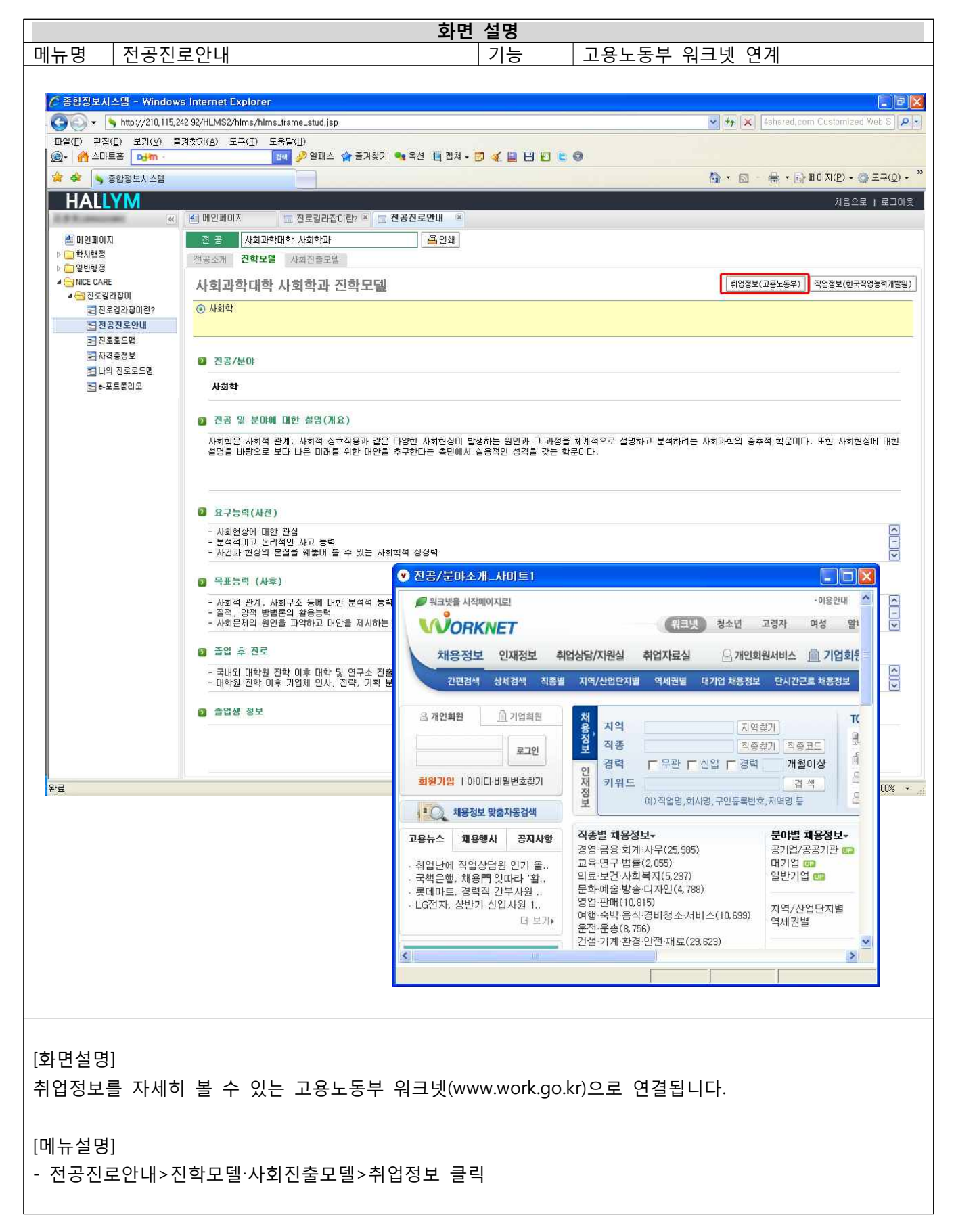

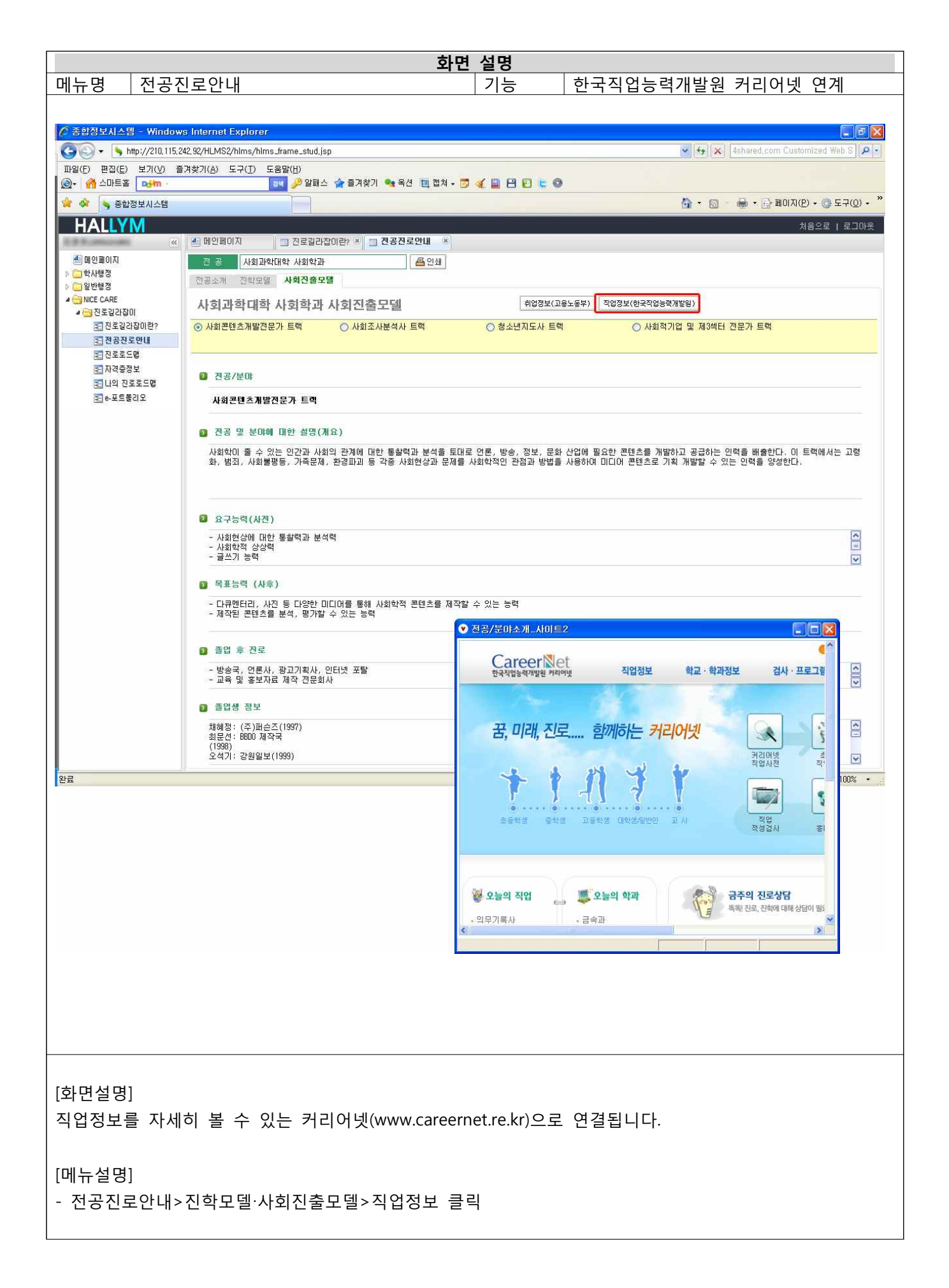

#### 3. 진로로드맵

#### 1) 진학·사회진출모델별 교과목 확인 및 자신의 진로로드맵 작성 방법

|            |                         |                                       |                                          |           |      |       | 화면           | 설명             |          | I           |                |                       |              |             |           |                                                                                                    |
|------------|-------------------------|---------------------------------------|------------------------------------------|-----------|------|-------|--------------|----------------|----------|-------------|----------------|-----------------------|--------------|-------------|-----------|----------------------------------------------------------------------------------------------------|
| ~          | <b>T</b> I <b>- - -</b> |                                       |                                          |           |      |       |              |                |          |             | 학과별            | 진호                    | 학모델.         | , 사호        | 1진 물      | 출모델 교고                                                                                                    |
| 市명         | 신로로느                    | -맵                                    |                                          |           |      |       |              | 기둥             | 5        |             |                |                       |              |             |           | TL 사                                                                                                    |
|            |                         |                                       |                                          |           |      |       |              |                |          |             | 확인 :           | 꽃 사1                  | 한의 1         | 일도도.        | 느끱        | 식장                                                                                                    |
| ✓ 종합정보↓    | 스텝 - Windows            | Internet                              | Explorer                                 |           |      |       |              |                |          |             |                |                       |              |             |           |                                                                                                    |
| GQ.        | http://210.115.24       | 12.92/HLMS2                           | /hims/hims_trame_stud.isp                |           |      |       |              |                |          |             |                |                       | w ++         | × 4shared   | .com Ci   | rstomized Web S P -                                                                                              |
| [1]일(F) 편집 | (E) 보기(V) :             | スタブ(A)                                | 도구(D) 도용말(H)                             |           |      |       |              |                |          |             |                |                       |              |             |           |                                                                                                    |
| 🙉 - 🍈 ±0   | Ea ojim                 |                                       | 💷 🌽 🖉 🖬 🏠 🤺                              | a = 71    | 821  | - 8d  | 티 김치 - 🖸     | a 🖬            | 8 8      | E O         |                |                       |              |             |           |                                                                                                    |
| ** *       | 중합정보시스템                 |                                       |                                          |           |      |       |              |                |          |             |                |                       | G • 1        | a - 🖶 •     | -> B0     | 지(만) • 🕥 도구(①) • '                                                                                               |
| HAL        | VM                      |                                       |                                          |           |      |       |              |                |          |             |                |                       |              |             |           |                                                                                                    |
| INAL       |                         | · · · · · · · · · · · · · · · · · · · | 171 71 2 2 2 2 2 2 2 2 2 2 2 2 2 2 2 2 2 | 관? ^      | 1    | 려공전로인 | U            | - 855          | 12       |             |                |                       |              |             |           | ABOUR L BOARD                                                                                                    |
| A B 2 B 00 | 2                       |                                       |                                          | -         | -    | -     |              |                |          |             |                |                       |              |             |           |                                                                                                    |
| > 그 학사행정   |                         | 28                                    | 사회과민대학 사회학과                              | _         |      | N 28  | 전 철부가        | 오 [1] 전역       | ハエ       | 19.2        | Q2지금으로         | 1e 1 5 e              | 1 <u>1</u>   | 128         |           |                                                                                                    |
| > D 일반영경   | E                       | 수전 /<br>학년                            | 교과육명                                     | 교과목<br>설명 | ₹171 | 학법    | 개성년도<br>- 막기 | 2013-1<br>개설여부 | 과목<br>선택 | 진학모델<br>사회학 | 사회콘텐츠<br>계합전문가 | 사회즈<br>사회조사분<br>성사 문헌 | 연고명<br>성소년지도 | 지역다자연 및 사회적 | 필수<br>2과목 | 자격을                                                                                                    |
| 4 금 전로 길   | 10645                   | -                                     | ALCOMPACE -                              | .0        | -1   | 1-1-0 | 2009-1       | 744            |          | -           | -              |                       |              | 20.50       | -         |                                                                                                    |
| 2 Q        | 로걸감집이란?                 |                                       | A SET MANAGE                             |           | 1    | 3-3-0 |              | 개설             | 0        | ~           | 2              |                       | 4            |             |           |                                                                                                    |
| 27.25      | 응전로안내                   |                                       | 사회유들 2NG0                                |           | 1    | 3-3-0 | 2005-1       | 28.44          |          |             |                |                       |              |             |           |                                                                                                    |
| 518        | 22CB                    |                                       | 인구와환경                                    |           | 1    | 9-3-0 | 2005-1       | 개설             |          | ~           |                |                       |              |             |           |                                                                                                    |
| 5183       | 107H                    |                                       | 사회학원문                                    |           | 1    | 3-3-0 | 2006-1       | 用盤             |          | ~           | *              | *                     | ~            | *           | ~         |                                                                                                    |
| 30,44      | 4801                    |                                       | 영 28사회                                   | 0         | 1    | 3-3-0 |              | 계를             |          |             |                |                       |              |             |           | -                                                                                                    |
| Elu        | 의 전도도프랑                 |                                       | 문화사회학                                    |           | 1    | 3-3-0 |              | 개설             |          |             | 1              |                       |              |             |           |                                                                                                    |
| E 6-3      | 고드풀리오                   |                                       | 결제사회학                                    | ۰         | 1    | 3-3-0 |              | 개설             |          |             |                |                       |              |             |           |                                                                                                    |
|            |                         |                                       | 중교사회학                                    | .0        | 1    | 3-3-0 |              | 개설             |          | -           |                |                       |              |             |           |                                                                                                    |
|            |                         |                                       | 한국사회연구                                   |           | 1    | 3-3-0 |              | 계설             |          |             | *              |                       |              |             |           |                                                                                                    |
|            |                         |                                       | 국가와시민사회                                  | 9         | 1    | 3-3-0 | 2000-1       | 계를             |          | -           |                |                       |              |             |           |                                                                                                    |
|            |                         |                                       | 사회훈텔츠와사회학                                | 0         | 1    | 3-3-0 | 2008-1       | 미개설            |          |             |                |                       |              |             |           | and the second second second second second second second second second second second second second second second |
|            |                         |                                       | 인간관계와끸사소통                                | 9         | 1    | 3-3-0 | 2008-1       | 재설             |          |             |                |                       |              |             |           | 삼소년지도사(선맥)                                                                                                    |
|            |                         |                                       | 사회조직과직업                                  | 9         | 1    | 3-3-0 | 2008-1       | 개설             |          | ~           |                |                       |              |             | -         | AL 11 ( TO 10 ( )                                                                                                |
|            |                         |                                       | 영소년활동                                    |           | 1    | 3=3=0 | 2307-2       | 用설             | -        |             |                |                       | × .          |             | L         | 중소년지도사                                                                                                    |
|            |                         |                                       | Trust and Networks in Mo                 |           | 1    | 3-3-0 | 2009-1       | 미제설            | -        | -           |                |                       |              |             | -         |                                                                                                    |
|            |                         |                                       | 사회역경제와사회적기업                              |           | 1    | 3-3-0 | 2009-2       | 제설             | -        | -           |                |                       |              | ~           | -         |                                                                                                    |
|            |                         |                                       | 88892M24                                 |           | 4    | 3-3-0 | 2010-1       | 712            | -        | -           | 13             | 5                     | -            |             |           |                                                                                                    |
|            |                         |                                       | 사용적률은가지품품<br>참여왕산임산주대자                   | 0         | 1    | 3-2-0 | 2010-1       | 76 2           | H        |             |                |                       |              |             | -         |                                                                                                    |
|            |                         |                                       | TREAMINE                                 |           | 2    | 1-1-2 | 2010-2       | 0.244          | n        |             | -              |                       | 5            | -           |           |                                                                                                    |
|            |                         |                                       | 네트워크사회한                                  |           | 2    | 3-3-0 | 2005-1       | 미계성            | n        |             |                |                       |              |             | -         |                                                                                                    |
|            |                         |                                       | 음악사회학                                    |           | 2    | 3-3-0 | 2005-1       | 미제문            |          |             |                |                       |              |             |           |                                                                                                    |
|            |                         |                                       | 93 754                                   |           |      |       |              |                |          | -           | 2edxt#         |                       |              |             | 3         |                                                                                                    |
|            |                         |                                       | 93 6525                                  |           |      |       |              |                |          |             |                |                       | 광소년형동        |             |           |                                                                                                    |
|            |                         |                                       | THE REAL PROPERTY AND                    |           |      |       |              |                | 1.000    |             |                |                       | 43           |             |           |                                                                                                    |
|            |                         | -                                     | 사용학합 계산                                  |           |      |       |              |                | 8        |             |                |                       |              |             | _         | (Y                                                                                                    |
|            |                         | ×교과태영                                 | : 색상미 회색인 경우 미수한 교                       | 과목입니      | ICH. |       |              |                |          |             |                |                       |              |             |           |                                                                                                    |
| 관료         |                         |                                       |                                          |           |      |       |              |                |          |             |                |                       |              | 인터넷         |           | • 100% •                                                                                                    |
|            |                         |                                       |                                          |           |      |       |              |                |          |             |                |                       |              |             |           |                                                                                                    |

전공별 진학모델과 사회진출모델에 속하는 교과목을 확인 후 과목선택을 통해 자신의 로드맵을 만들 수 있는 화면입니다.

표준 로드맵을 제공해 진로에 맞는 학년별 교과목 수강에 도움을 줍니다.

교과목별 관련 자격증, 연계전공, 교과목설명을 볼 수 있습니다.

[메뉴설명]

- 전공을 선택하면 타과의 진로로드맵까지 확인 할 수 있습니다.
- 전공, 필수기초, 선택기초의 체크박스를 클릭하면 원하는 교과목만 표시됩니다.
- 교과목명 셀 색상이 회색 것은 이수한 교과목을 표시합니다.
- 진학모델과 사회진출모델을 확인하고 모델별 교과목을 볼 수 있습니다.
- 진학모델 및 사회진출모델의 분야를 클릭하면 해당 열을 감추게 됩니다. 원상태를 원할시'처음으로'버튼
   을 클릭합니다.

|                                                     |                            |                   |                                  |           |       |        | 화면             | 설명             | ļ          |                  |        |         |              |                |           |                                          |
|-----------------------------------------------------|----------------------------|-------------------|----------------------------------|-----------|-------|--------|----------------|----------------|------------|------------------|--------|---------|--------------|----------------|-----------|------------------------------------------|
|                                                     |                            | _ =               |                                  |           |       |        |                |                |            | ģ                | 각과별    | 진학.     | 모델,          | 사회진            | 민출 -      | 고델 교과목                                   |
| 메뉴명                                                 | 신로로                        | 느맵                |                                  |           |       |        |                | 기천             | 5          | 호                | 아이 민   | 자신      | 이지           | 루루드            | 맨 적       | 작성                                       |
|                                                     |                            |                   |                                  |           |       |        |                |                |            |                  |        |         |              |                |           | 10                                       |
| ▲ 종합정보시스                                            | 의 - Windows                | Internet          | Explorer                         |           |       |        |                |                |            |                  |        |         |              |                |           |                                          |
|                                                     | http://210.115.24          | 2,92/HLMS2        | /hlms/hlms_frame_stud,jsp        |           |       |        |                |                |            |                  |        |         | v +9         | × 4shar        | ed,com (  | Customized Web S                         |
| 파일(E) 편집(E)                                         | ) 보기(⊻) 즐기                 | 계찾기( <u>A</u> ) ! | 도구( <u>T</u> ) 도움말( <u>H</u> )   |           |       |        |                |                |            |                  |        |         |              | N              |           |                                          |
| ④-                                                  | ≦ <mark>ojłm</mark> ·      |                   | 📴 🄑 알패스 🧃                        | 🏠 즐겨?     | 찾기 !  | 옥션 🛛   | 🛄 캡쳐 🕶 [       | 3 🝕 🗎          | 88         | EØ               |        |         |              |                |           |                                          |
| 👷 🍄 💊 Số                                            | <u> </u>                   |                   |                                  |           |       |        |                | _              |            |                  |        | _       | - 🔂          |                | • 🔂 माट   | 에지(P) 🔹 🌍 도구(Q) 🔹                        |
| HALLY                                               | M                          |                   |                                  |           | - 7   | 고지군아   | U R            | 17220          | - 94       | ×                |        |         |              |                |           | 처음으로   로그마웃                              |
|                                                     | (55)                       |                   |                                  |           |       |        |                | 10±±.          |            |                  | A+803  | D I O C |              | u l            |           |                                          |
| ▶                                                   |                            | 12:8              | 시회파식대식 사회석과                      |           |       | E 08   | M 2+7          | i≖ [⊻1 2       | 2.712      | 서상               | WABLE  | 147     |              |                | -         |                                          |
| ▶ 🛄 일반행정<br>▲ 😋 NICE CARE                           |                            | 수준 /<br>핵년        | 교과옥명                             | 교과목<br>성명 | 한거    | 학점     | 개설년도<br>- 학기   | 2013-1<br>개설여부 | 과목<br>선택   | 신외모듈<br>사회학      | 사회콘텐츠  | 사회조사분   | 월고일<br>청소년지도 | 자막티자인<br>및 티치전 | 월수<br>교과목 | 자격증                                      |
| ▲ <mark>····································</mark> | 10년<br>2152101892          | -                 | 신입생제미나                           | 0         | 1     | 1-1-0  | 2009-1         | 개설             |            | ~                |        | ₩/K = ₩ | AT == 1      |                |           |                                          |
| 르 전공진<br>클 전공진                                      | 로안내                        |                   | 사회조사방병론                          | G         | 1     | 3-3-0  |                | 개설             |            | *                | ~      | ×.      | ~            | × .            | ×.        |                                          |
| ≡ 진로로                                               | 드맨                         |                   | 사회문동과NGO                         | 9         | 1     | 3-3-0  | 2005-1         | 개설             |            |                  |        |         |              | *              |           |                                          |
| ③ 교과목설명                                             |                            |                   |                                  |           | 1     | 3-3-0  | 2006-1         | /***<br>개설     | - H        | 5                | -      | ~       | -            | ~              |           |                                          |
| ₩ 사회조사방법                                            | 캡론<br>3년 - 11년 - 11년 -     |                   |                                  |           | 1     | 3-3-0  |                | 개설             |            | *                |        |         |              |                |           | =                                        |
| 사회학의 수요<br>를 돕고 복잡한                                 | 학사, 개념, 미론을<br>· 사회현상을 체계적 | 학습함으로/<br>적으로 민식하 | 제세부적인 사회학 전공과목의 (<br>는 능력을 배양한다. | 니해        | 1     | 3-3-0  |                | 개설             |            | 1                | ~      |         |              | 0.011          |           |                                          |
|                                                     |                            |                   |                                  |           | 1     | 3-3-0  |                | 세월<br>개설       |            | ~                |        |         |              | ~              |           |                                          |
|                                                     |                            |                   |                                  |           | 1     | 3-3-0  |                | 개설             |            |                  | ~      |         |              |                |           |                                          |
|                                                     |                            |                   |                                  |           | 1     | 3-3-0  | 2008-1         | 재설             |            | ~                |        |         |              |                |           |                                          |
|                                                     |                            | 🐗 닫기              |                                  |           | 1     | 3-3-0  | 2008-1         | 미개설            |            |                  | ~      |         |              |                |           | 취소년지도/K(선택)                              |
|                                                     |                            |                   |                                  | 14        | 1     | 3-3-0  | 2008-1         | 개설             |            | ×                |        |         |              |                |           |                                          |
|                                                     |                            |                   | 청소년활동                            | G         | 1     | 3-3-0  | 2007-2         | 개설             |            |                  |        |         | ~            |                |           | 청소년지도사                                   |
|                                                     |                            |                   | Trust and Networks in Mo         | 0         | 1     | 3-3-0  | 2009-1         | 미개설            |            | ~                |        |         |              |                |           |                                          |
| 1                                                   |                            |                   | 공공정책과사회학                         | 9         | 1     | 3-3-0  | 2010-1         | 개설             | D          |                  |        |         |              | ~              |           |                                          |
|                                                     |                            |                   | 사회학글쓰기와논문                        | 9         | 1     | 3-3-0  | 2010-1         | 개설             |            | *                | -      | *       | 4            | ~              |           |                                          |
|                                                     |                            |                   | 참여관찰과상흥면정                        | 9         | 1     | 3-3-0  | 2010-1         | 개설             |            | 14               | *      | -       |              | 840            |           |                                          |
|                                                     |                            |                   | 신도입적제비다<br>네트워크사회학               | 9         | 2     | 3-3-0  | 2010-2         | 미개설            |            | 2                |        | ~       |              | *              |           |                                          |
|                                                     |                            |                   | 봄의사회학                            | 9         | 2     | 3-3-0  | 2005-1         | 미개설            |            | ~                |        |         |              |                |           |                                          |
|                                                     |                            |                   | 연계 전공                            |           |       |        |                |                |            |                  | 연홍정보학부 |         |              |                |           |                                          |
|                                                     |                            |                   | 여게 전도기자                          |           |       |        |                | _              |            |                  |        |         | 청소년형동        |                |           |                                          |
|                                                     |                            |                   |                                  |           |       |        |                |                |            |                  |        |         | 과경           |                |           |                                          |
|                                                     |                            | -                 | 자동학점 계산                          |           |       |        |                |                | 섬          |                  |        |         |              |                |           | V                                        |
|                                                     |                            | ※ 교과목명            | 색상이 회색인 경우 이수한 교                 | L과목입L     | .ICł. |        |                |                |            |                  |        |         |              |                |           |                                          |
| 완료                                                  |                            |                   |                                  |           |       |        |                |                |            |                  |        |         | 6            | 인터넷            |           | <b>a</b> 100% 🕶                          |
| - //** 272.**                                       |                            |                   |                                  |           |       |        |                |                |            |                  |        |         |              |                |           | 10 00 00 00 00 00 00 00 00 00 00 00 00 0 |
|                                                     |                            |                   |                                  |           |       |        |                |                |            |                  |        |         |              |                |           |                                          |
|                                                     |                            |                   |                                  |           |       |        |                |                |            |                  |        |         |              |                |           |                                          |
|                                                     |                            |                   |                                  |           |       |        |                |                |            |                  |        |         |              |                |           |                                          |
| 「하며선면                                               | 1                          |                   |                                  |           |       |        |                |                |            |                  |        |         |              |                |           |                                          |
|                                                     |                            |                   |                                  |           |       |        |                | ± 0            |            |                  |        | . – .   |              |                |           |                                          |
| 선공멸 신                                               | 악모넬_                       | 바 사회              | 회신술모넬에<br>·                      | 속히        | 는     | щт     | 바목을            | 왁인             | <u> </u> 우 | 과목               | ·선택을   | 을 통히    | ㅐ 사신         | <u> </u> 의 로   | 느밭        | 1을 만들 수                                  |
| 있는 화면                                               | 입니다.                       |                   |                                  |           |       |        |                |                |            |                  |        |         |              |                |           |                                          |
| 표조 군도                                               | 매으 제                       | 고체                | 지근에 마느 ㅎ                         | 511       | 벼     | 고고니    | 모스             | 가에             |            |                  | SIICL  |         |              |                |           |                                          |
| 표군 노드                                               | -껍글 세                      | ᅙᅄ                | 신도에 맞는 역                         | 식민        | 긜     | ш: тсГ | <del>т</del> т | <sup>경</sup> 에 | 노고         | 5 글 달            | 5-1-[. |         |              |                |           |                                          |
| 교과목별                                                | 관련 자                       | ·격증,              | 연계전공, 교고                         | 바목        | 설     | 명을     | 볼 イ            | 는 있            | 습니         | 다.               |        |         |              |                |           |                                          |
| [메뉴석멸                                               | 1                          |                   |                                  |           |       |        |                |                |            |                  |        |         |              |                |           |                                          |
|                                                     | , uho -                    | ㅋㅋㅗ               | ~ ~ ~ ~ ~ ~ ~ ~                  |           | 0     | 71     | 누 누            | 이희             | . د        | י אוס            |        |         |              |                |           |                                          |
| - 교과복습                                              | 일명을 클                      | 흐딕하               | 번 교과목멀 실                         | 빌병        | Ì     | 간단     | 이 왁            | 인알             | Ŷ          | 있습니              | 1 - 1. |         |              |                |           |                                          |
| - 표준로드                                              | 드맵과 5                      | 2델별               | 교과목을 확인                          | <u> </u>  | L.    | 자신     | 이 원            | 하는             | 과독         | ¦선택 <sup>·</sup> | 을 체크   | 1하면     | 자동학          | 학점 겨           | ∥산C       | 이 됩니다.                                   |

|                                                                  |                              |                                 |                                      |                                     | 화                                | 면 설명                             |                                          |                        |           |                      |                  |                   |
|------------------------------------------------------------------|------------------------------|---------------------------------|--------------------------------------|-------------------------------------|----------------------------------|----------------------------------|------------------------------------------|------------------------|-----------|----------------------|------------------|-------------------|
| யடங                                                              | 지크                           | 2 - 0                           | Н                                    |                                     |                                  | 71 -                             | 학과                                       | 별 진학모                  | 델, 사호     | 진출.                  | 모델 교             | 과목                |
| ୩፹୫                                                              | 신도                           | 노드립                             | Ë                                    |                                     |                                  | 기궁                               | 확인                                       | ! 및 자신의                | 진로로       | 드맵 :                 | 작성               |                   |
| ि के की साम मा मा हा                                             |                              |                                 | and the second                       |                                     |                                  |                                  |                                          |                        |           |                      |                  |                   |
|                                                                  | = Willor                     | 5.242.92/HLI                    | MS2/hlms/hlms_fram                   | e_stud.isp                          |                                  |                                  |                                          |                        | 🗸 😽 🗙 4sh | ared.com 1           | Customized Web S |                   |
| 파일(E) 편집(E)                                                      | 보기(⊻)                        | 즐겨찾기( <u>A</u>                  | ) 도구( <u>T</u> ) 도움말(                | Ш)                                  |                                  |                                  | and the second second                    |                        |           |                      |                  | 10-10-            |
| () - ☆ ☆ 스마트홈                                                    | <mark>⊳jłm</mark> -          |                                 | 법색 생                                 | 🔑 알패스 🍲 즐겨찾                         | 기 🔩 옥션 🛅 캡쳐                      | I • 🗾 ﴿ 🖺 🗎                      | ÐEØ                                      |                        | N         | 100 mil              |                  | (O) »             |
|                                                                  | 요모시스템                        |                                 |                                      |                                     |                                  | _                                |                                          |                        |           | i • 🖂 ni             | 10(E) • 0 57     | 0.•<br>7012       |
| HALLI                                                            | VI<br>(                      | « 🕘 M 9                         | 빈페이지 🛛 🗐 🗄                           | 진로길라잡이란? 🛎                          | 전공진로안내 ·                         | 🗌 진로로드맵                          | ×                                        |                        |           |                      | NB27   F         | -401×             |
| 🛃 ଜା ଅଲାଠା 🛛                                                     |                              | 8                               | 공 사회과학대회                             | 사회학과                                | 💌 🗹 ख स्ट स                      | 생수기초 📝 선택기초                      | #\$ <b>\$</b> #                          | 용으로 🏴표준 로드범            | 민쇄        |                      |                  |                   |
| ▶ 🧫 학사행정<br>▶ 🧰 일반행정                                             |                              | ) 표준수강로                         | 르드맵_수정                               |                                     |                                  |                                  |                                          |                        | 그 NE 지역티지 | 민 필수                 |                  | -                 |
| ▲ 😁 NICE CARE<br>▲ 😁 전로일간장()                                     |                              | ) 표준수강:<br>                     | 로드맵                                  | 지한무뎈                                |                                  | 사회?                              | 지출모델                                     | <u>인쇄</u>              | 백 및 사회    | 해<br>파파 <del>파</del> |                  |                   |
| ■ 전로길라                                                           | 잡이란?                         | 학년                              | 분야공통                                 | 사히하                                 | 사회콘텐츠개발전문                        | 사회조사분석사 트                        | 청소녀지도사 트란                                | 지역디자인 및 사회             | ~         |                      |                  |                   |
| E 전공진로)<br>된 진로로드                                                | 안내                           |                                 | 신입생세미나                               |                                     | 가트랙                              | 백                                | 8427447                                  | '적기업 트랙                | *         |                      |                  |                   |
| 자격증정!                                                            | 보                            | 1학년                             | 사회학원론<br>사회조사방법론                     |                                     |                                  |                                  |                                          |                        | ~         |                      |                  |                   |
| 11의 신도<br>11 아포트폴3                                               | 김오<br>김오                     |                                 | 사회통계분석<br>사회학글쓰기와논문                  | 사회학미론 🔼                             | 사회콘텐츠와사회학                        | 사회조사실습                           | 청소년육성제도혼                                 | 사회적경제와사회적              |           |                      |                  | =                 |
|                                                                  |                              | 2학년                             |                                      | 인구와환경 =<br>성과사회                     | 미래사회학                            |                                  | 가족사회학<br>다문화사회론                          | 기업<br>경제사회학            | ~         |                      |                  | _                 |
|                                                                  |                              |                                 | 진로탐색세미나                              | 경세사회학<br>나린보고 드기에 가 🔽<br>몸의사회학      | 영상사회학                            | 참여관찰과심증면접                        | 인간관계와의사소통                                | 사역사회학<br>사회운동과NGO      |           |                      |                  |                   |
|                                                                  |                              | 3학년                             |                                      | 종교사회학<br>세계화와사회변동                   | <sup>*</sup> 참여관할과심층면접           |                                  | 청소년문화<br>청소년활동                           | 도시사회학                  |           |                      |                  |                   |
|                                                                  |                              | -                               |                                      | 시외고국표국급<br>시아니라는 💽<br>네트워크사회학       |                                  |                                  |                                          | 공공정책과사회학               |           |                      | 청소년지도AK 전        | ( <sup>14</sup> ) |
|                                                                  |                              | 4학년                             |                                      | 국가뫄시민사회<br>사회학명저강독                  | 한국사회연구                           |                                  |                                          |                        |           |                      | 청소년지도시           | Ł                 |
|                                                                  |                              |                                 |                                      |                                     |                                  |                                  |                                          |                        | +         |                      |                  | _                 |
|                                                                  |                              | 협동<br>전공                        |                                      |                                     |                                  |                                  |                                          |                        | ~ .       |                      |                  |                   |
|                                                                  |                              |                                 |                                      |                                     |                                  |                                  |                                          |                        |           |                      |                  |                   |
|                                                                  | -                            |                                 |                                      |                                     |                                  | ≝ <u>∕</u> 1                     |                                          |                        |           |                      |                  |                   |
|                                                                  |                              |                                 | 봄의사회학                                | 9                                   | 2 3-3-0 200                      | 5-1 미개설 🗌                        | ] ✓<br>연훈3                               | 명보학부                   |           |                      |                  |                   |
|                                                                  |                              |                                 | 면제 신공                                |                                     |                                  |                                  |                                          |                        |           |                      |                  |                   |
|                                                                  |                              |                                 | 연계 협동과정                              |                                     |                                  |                                  | 영도년등등<br>과정                              |                        |           |                      |                  |                   |
|                                                                  |                              | -                               | 자동학점 개산                              |                                     |                                  |                                  | 접                                        |                        |           |                      |                  | ~                 |
|                                                                  |                              | ※ 교리                            | 목명 색상이 회색인 경                         | 우 이수한 교과목입니!                        | 다.                               |                                  |                                          |                        |           |                      |                  |                   |
| 완료                                                               |                              |                                 |                                      |                                     |                                  |                                  |                                          |                        | 🔮 인터넷     |                      | <b>a</b> 100     | % •               |
|                                                                  |                              |                                 |                                      |                                     |                                  |                                  |                                          |                        |           |                      |                  |                   |
| [화면설명]<br>전공별 진<br>있는 화면(<br>표준 로드<br>교과목별 금<br>[메뉴설명]<br>- 표준로드 | 학모달<br>입니디<br>맵을<br>관련<br>맨윽 | 텔과 기<br>다.<br>제공히<br>자격증<br>서택; | 사회진출모<br># 진로에 뜻<br>통, 연계전공<br>하면 학과 | 델에 속하<br>맞는 학년별<br>당, 교과목설<br>모델벽 학 | 는 교과목<br>별 교과목<br>설명을 볼<br>년에 맞는 | 을 확인 :<br>수강에 도<br>수 있습니<br>교과목음 | 후 과목선<br>음을 줍니<br>다.<br>서택학 <del>-</del> | 택을 통해<br> 다.<br>수 있습니다 | 자신의 .     | 로드맙                  | 법을 만들            | · 수               |
| · 연계전공<br>- 자격증을                                                 | · ᆸ ᆯ<br>·에서<br>· 클 릭        | 학과·<br>식하면                      | 를 클릭하[<br>해당 자격                      | 포르르 ㅋ<br>면 해당 학<br>증으로 연            | 과의 로드<br>결이 됩니                   | 파파파<br>맵으로 연<br>다.               | 결이 됩니                                    | 다.                     |           |                      |                  |                   |

## 4. 자격증정보

1) 자격증 조회

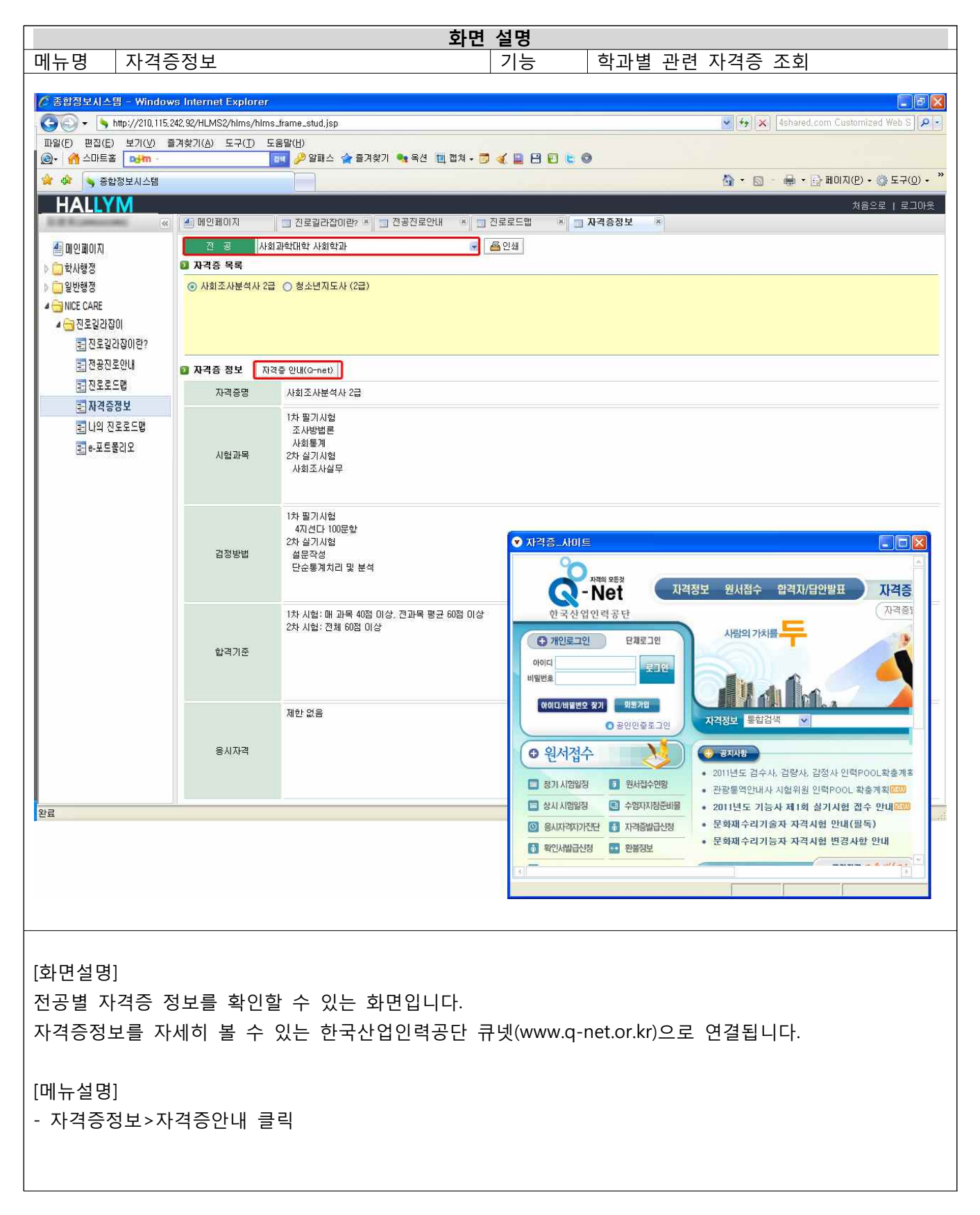

#### 5. 나의진로로드맵

1) 진로목표설정, 진로별 현황확인

가. 학과 또는 전공생의 경우

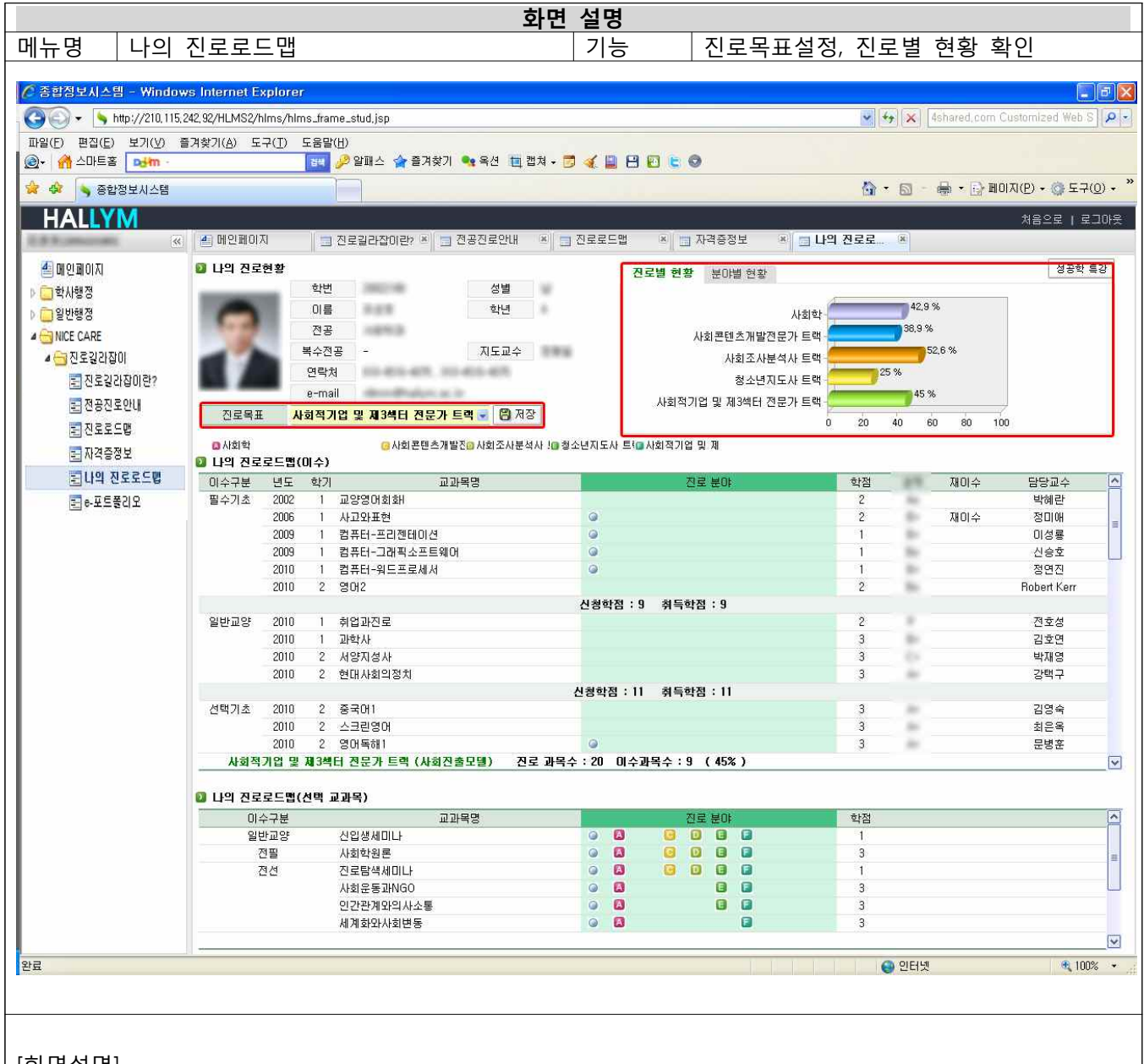

[화면설명]

나의 진로현황 및 모델별 현황 차트를 확인하고 진로목표를 설정 할 수 있는 화면입니다. 진로목표 설정, 나의 진로현황, 진로별 현황, 분야별 현황, 나의 진로로드맵(이수)교과목 성적, 나의 진로로 드맵(선택 교과목)을 확인할 수 있습니다.

[메뉴설명]

- 진로목표에서 전공 분야별 로드맵을 선택 후 저장 버튼을 누르면 진로 목표가 설정됩니다.
- 진로별 현황에서는 진학·사회진출 모델별 현황을 차트로 확인 할 수 있습니다.
- 애초에 설정한 진로목표는 수정가능합니다.

#### 나. 학부생인 경우

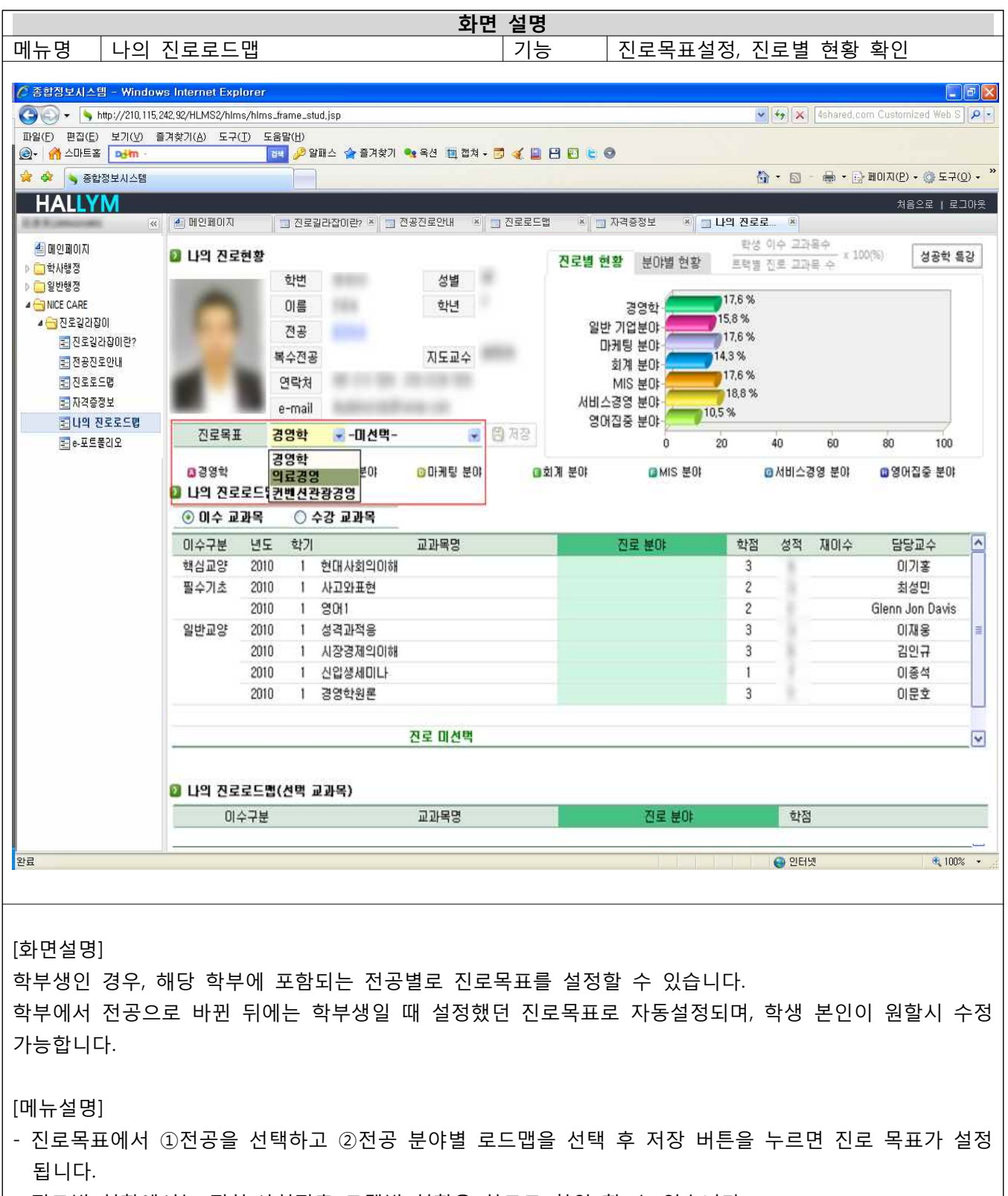

- 진로별 현황에서는 진학·사회진출 모델별 현황을 차트로 확인 할 수 있습니다.

#### 다. 복수전공생인 경우

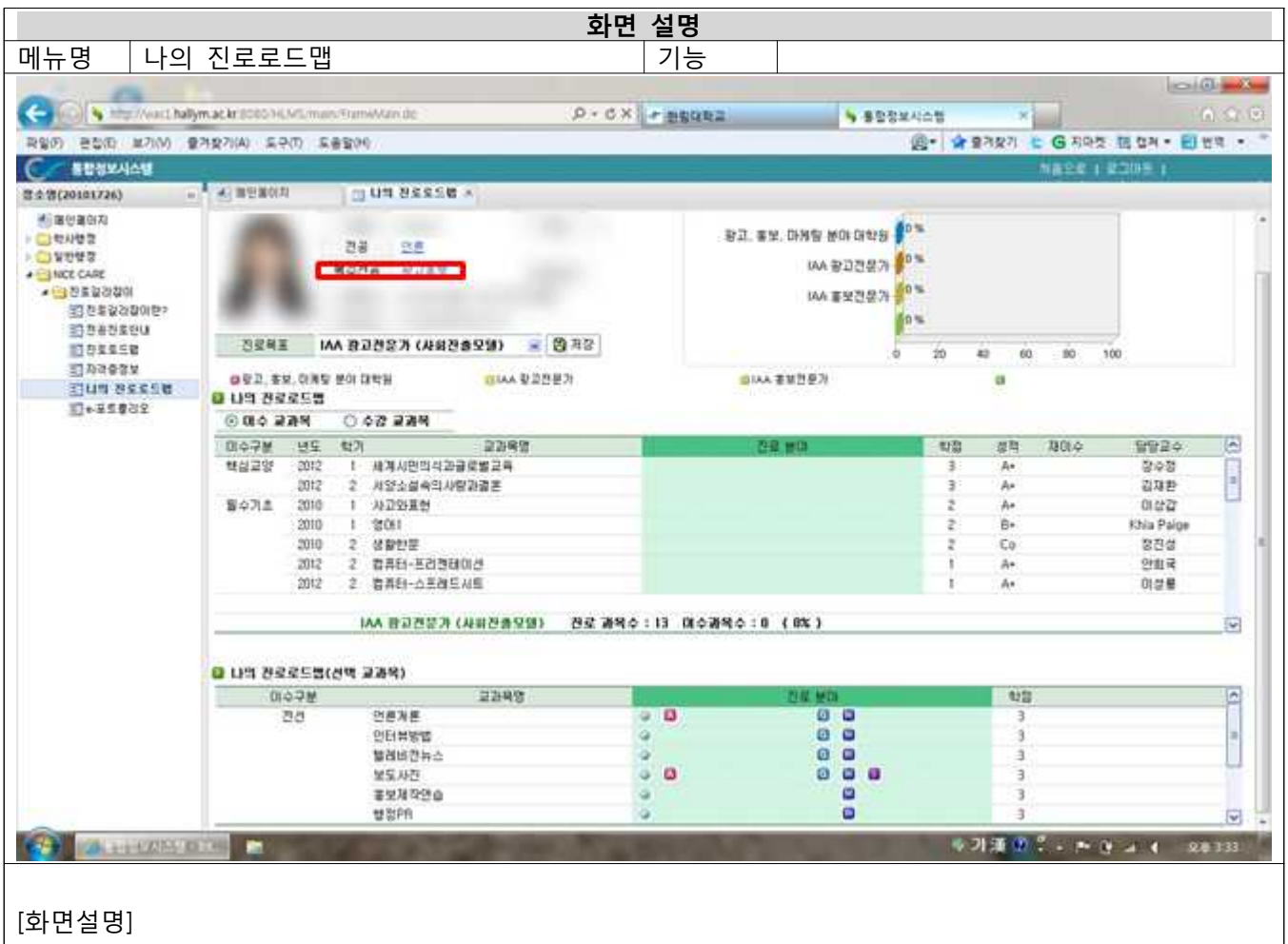

복수 전공생인 경우, 본인의 복수전공( \*\*\*\*\* \*\*\*\*\*)을 클릭하면 복수전공에 대한 진로목표설정, 진로별현황 확인, 이수교과목과 선택교과목 확인, 분야별 현황확인 등과 같은 나의진로로드맵의 기능을 사용할 수 있 습니다.

#### 2) 이수교과목 및 선택교과목 확인

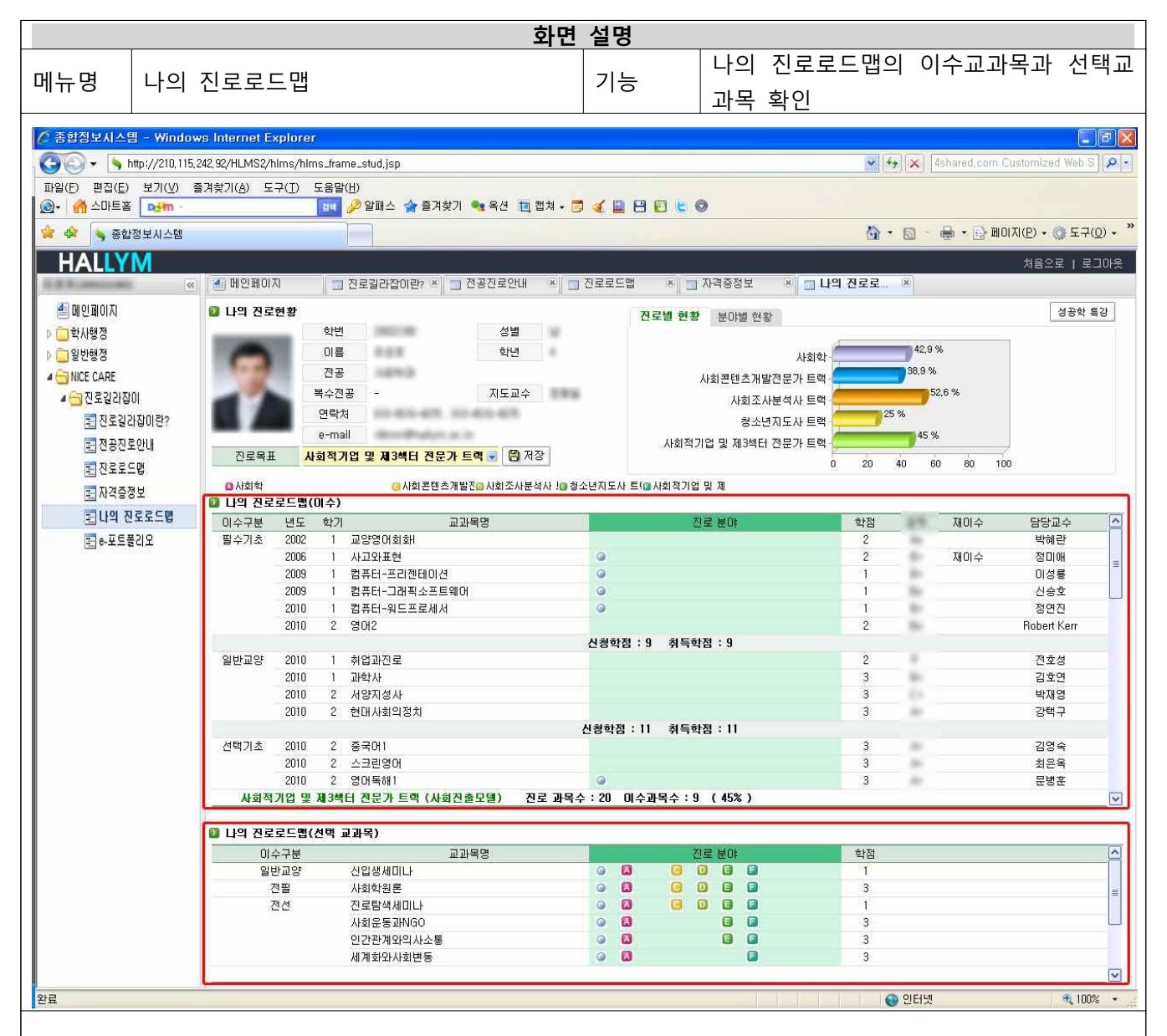

[화면설명]

나의 진로로드맵(이수)에서는 현재까지 취득한 교과목 성적과 취득학점, 이수한 교과목의 진로분야를 볼 수 있습니다. 나의 진로로드맵(선택 교과목)에서는 진로로드맵에서 선택하여 저장한 교과목이 표시됩니다.

[메뉴설명]

- 나의 진로로드맵(이수): 이수한 교과목의 성적과 취득학점을 확인 할 수 있습니다.
- 나의 진로로드맵(선택 교과목)
  - ▶ 진로로드맵에서 선택하여 저장한 교과목이 표시됩니다.
  - ▶ ABCD...로 교과목이 어느 분야에 속하는지 표시해 줍니다.
  - ▶ 선택 교과목 중 이수한 교과목은 나의 진로로드맵(이수) 란으로 이동됩니다.

#### 3) 분야별 현황 확인

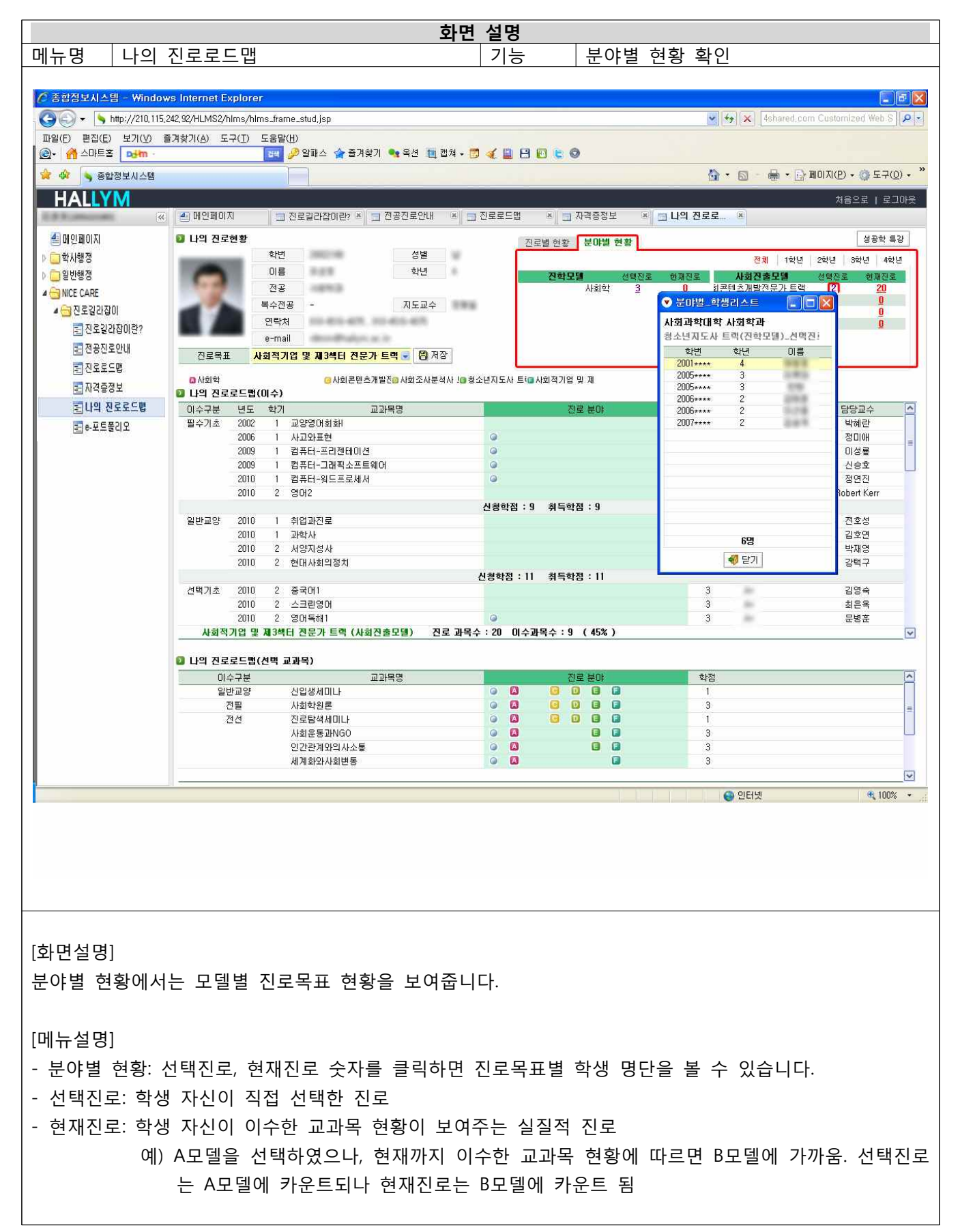

#### 4) 성공학 특강 연계

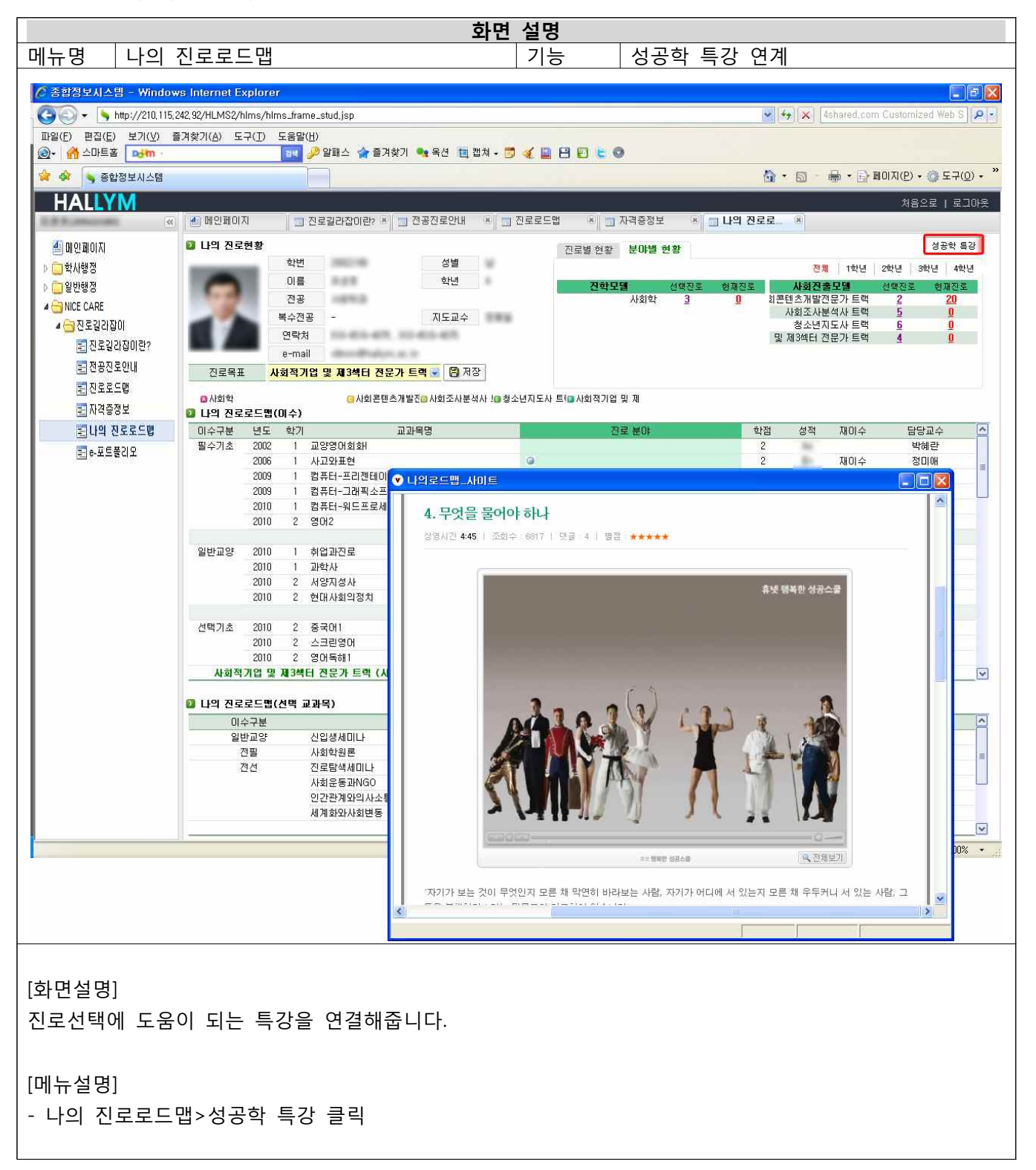

#### 6. e-포트폴리오

1) e-포트폴리오 기능

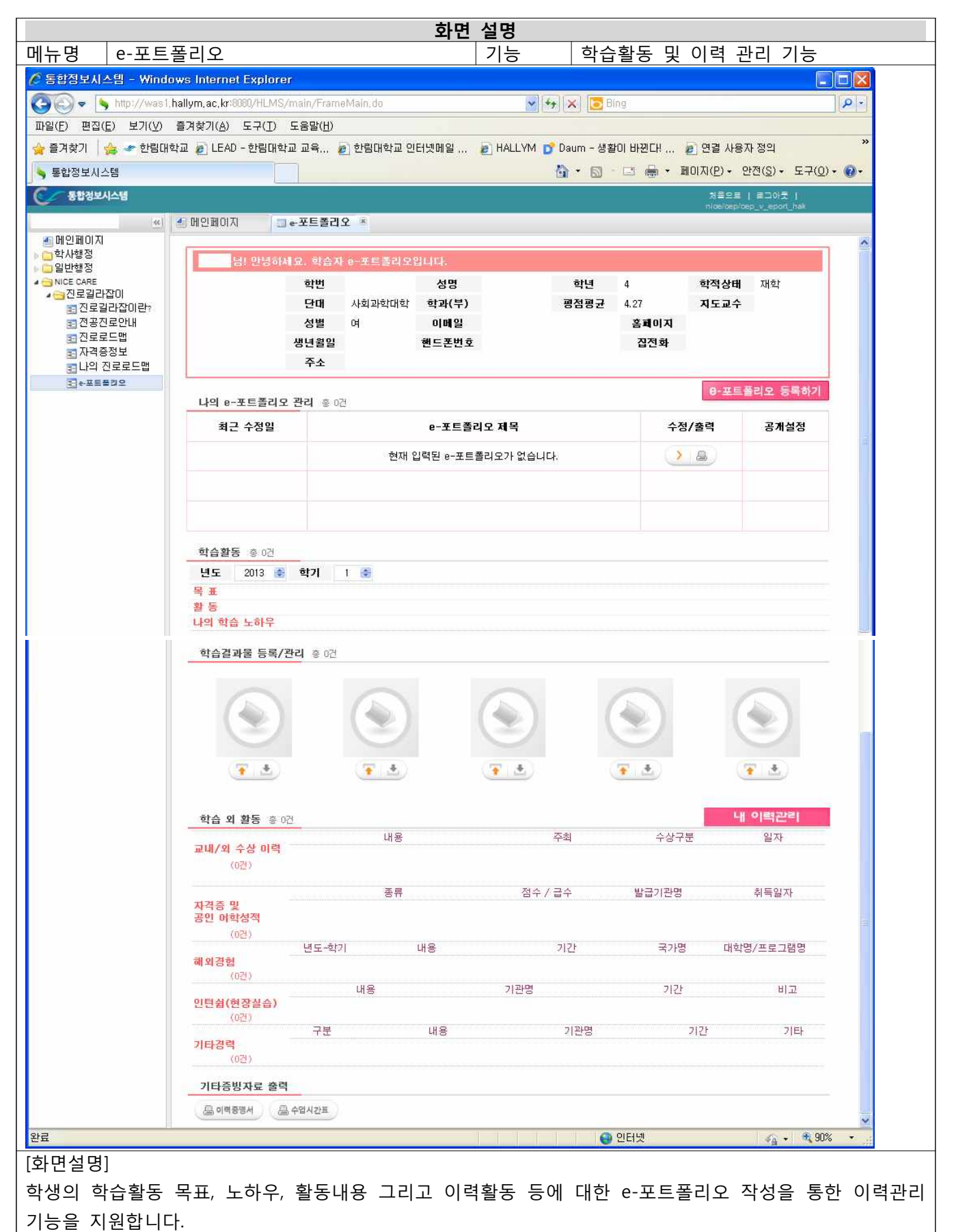

## 2) 내이력관리 입력 방법

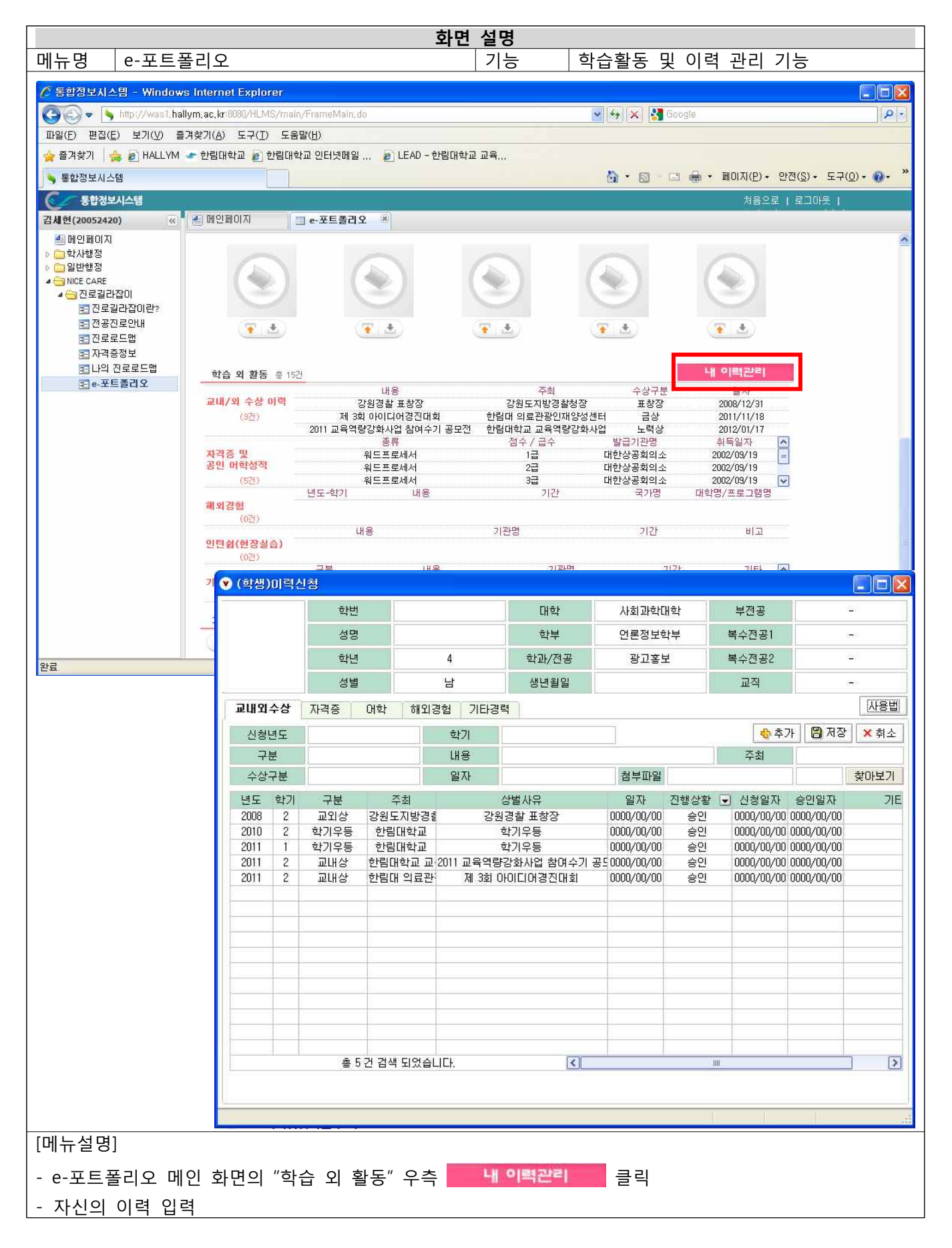

#### 3) e-포트폴리오 입력 방법

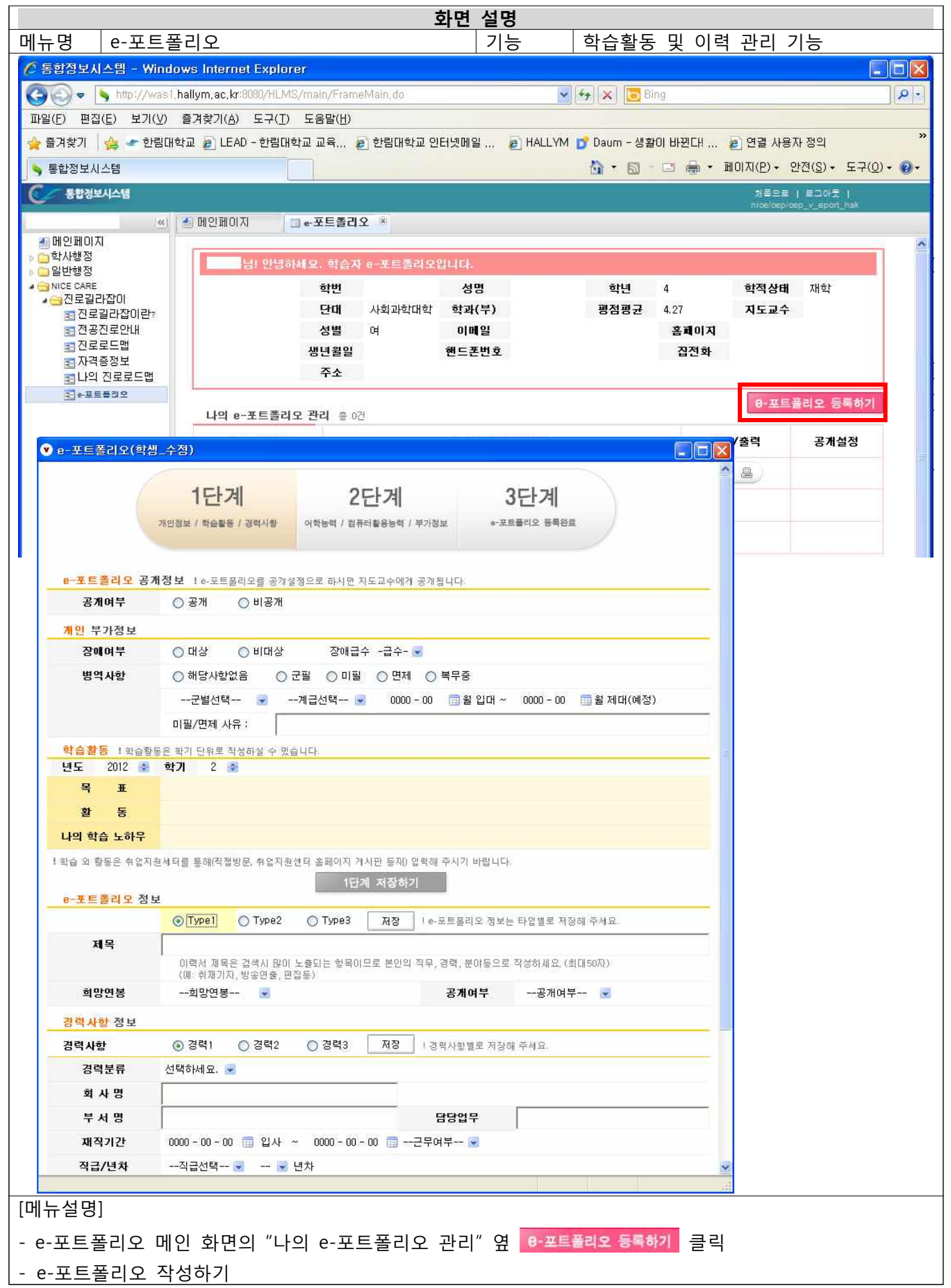

|                | 화면 설명                                                     |         |
|----------------|-----------------------------------------------------------|---------|
| 메뉴명 e-포트       | 트폴리오 기능 학습활동 및 이력 관리                                      | 기능      |
| 💌 e-포트폴리오(학:   | 학생_수정)                                                    |         |
|                |                                                           | ^       |
| e-포트폴리오 공      | 공개정보 : ! e-포트폴리오를 공개설정으로 하시면 지도교수에게 공개됩니다.                |         |
| 공개여부           | ○ 공개 ○ 비공개                                                |         |
| 개인 부가정보        |                                                           |         |
| 장에여부           | ○ 대상 ○ 비대상 장애급수 -급수- 🚽                                    |         |
| 병역사항           | ○해당사항없음 ○ 군필 ○ 미필 ○ 면제 ○ 복무중                              |         |
|                | 군별선택 로계급선택 로 0000 - 00 🛅 월 입대 ~ 0000 - 00 🧮 월 제[          | 대(예정)   |
|                | 미필/면제 사유:                                                 |         |
| 학습활동 ! 학습활     | 슬활동은 학기 단위로 작성하실 수 있습니다                                   |         |
| 년도 2013 🚔      | ◆ 학기 1 ◆                                                  |         |
| 복 표            |                                                           |         |
| 활 동            |                                                           |         |
| 나의 학습 노하우      |                                                           |         |
| ! 학습 외 활동은 취업지 | 섭지원세터를 통해(직접방문, 취업지원센터 홈페이지 케시판 동재) 입력해 주시기 바랍니다.         |         |
| . 프 트 폭리 이 저   | 1단계 저장하기                                                  |         |
| e-IFEdia       | ②모                                                        |         |
| 19             |                                                           |         |
| 45             | 이력서 제목은 검색시 많이 노출되는 항목이므로 본인의 직무, 경력, 분야동으로 작성하세요.(최대50자) |         |
|                | (예: 취재기자, 방송연출, 편집등)                                      |         |
| 희망연봉           | 희망면봉 💌 공개여부공개여부 💌                                         |         |
| 경력사항 정보        |                                                           |         |
| 경력사항           | ⑦ 경력1 ○ 경력2 ○ 경력3 저장 · / 경력사항별로 저장해 주세요.                  |         |
| 경력분류           | 선택하세요. 🤜                                                  |         |
| 회 사 명          |                                                           |         |
| 부서 명           | 담당업무                                                      |         |
| 재직기간           | 0000 - 00 - 00 🌐 입사 ~ 0000 - 00 - 00 🛅근무여부 💌              |         |
| 직급/년차          | 직급선택 🐷 🐷 년차                                               |         |
| 고용형태           | 고용형태선택 🚽 최종연봉최종연봉                                         |         |
| 견렬기술서 및 수현     | 수해 영 무 (2000년:46 개지) 이 명 가는 하나 (티)                        |         |
|                | IOF I DOORAGE ALLE FOLIO BUILY                            |         |
|                |                                                           |         |
|                |                                                           |         |
|                |                                                           |         |
|                |                                                           |         |
|                |                                                           | ×       |
| [메뉴설명]         |                                                           |         |
| - 학습확동은 자신     | 사신의 학습활동 목표, 활동내용, 노하우를 작성하며, 한기벽로 저장 가능한!                | 니다.     |
| - e-포트퐄리오는     | = Type별로 저장 가능합니다(총 3개 Type 저장 가능).                       | 1 1.    |
| - 경력사항정보는      | 는 내 이력관리에서 작성한 이력 중 대표이력을 저장한니다(총 3개 이력 제                 | 저장 가능). |
|                |                                                           |         |
| - 작성 후,        | <u>''''' ''</u> 를 클릭하여 저장합니다.                             |         |

|                          |                   |          | 화        | 면 설명 |           |          |           |        |   |
|--------------------------|-------------------|----------|----------|------|-----------|----------|-----------|--------|---|
| 메뉴명 e-포트폴                | 리오                |          |          | 기능   | 학습활동      | 및 이력 ·   | 관리 기능     |        |   |
| ♥ e-포트폴리오(학생             | _수정)              |          |          |      |           |          |           |        |   |
| <mark>어학 능력</mark> ! 학생이 | 구사할 수 있는 어학능력     | · 수준을 최다 | 다        |      |           |          | - 1       |        |   |
| 언어선택1                    | 언어선택              |          | 구사능력1    |      | 회화 🖃      | 독해       | 작문        | 🗑      |   |
| 언어선택2                    | 언어선택              |          | 구사능      | 력2   | 회화 💌      | 독해       | ▼ 작문      | 7754 💌 |   |
| 언어선택3                    | 언어선택              |          | 구사능      | 력3   | 회화 💌      | 독해       | ☑ 작문      | - 💌    | - |
| 컴퓨터 활용능력                 | ! 학생이 구사할 수 있는    | 프로그램을 -  | 해 주시기 바람 | 발니다  |           |          |           |        |   |
|                          | 0101              | ○ 상      | ○ 중      | 아하   | 포토샵       | ○ 상      | ○ 중       | ○ 하    |   |
|                          | 프리미어              | ○ 상      | ○ 중      | ○ 하  | 일러스트레이터   | ○ 상      | 0 중       | () 하   |   |
|                          | 알리아스(Alias)       | ○ 상      | ○ 중      | ○ 하  | 플래쉬       | ○ 상      | 0 중       | ○ 하    |   |
| 영상/그래픽<br>제작툴, 기술 능력     | 파워디렉터             | ○ 상      | ○ 중      | ○ 하  | 코렐드로우     | ○ 상      | 0 중       | ○ 하    |   |
|                          | 에프터이펙트            | ○ 상      | ◎ 중      | ○ 하  | 드림위버      | ○ 상      | ◎ 중       | ○ 하    |   |
|                          | 0년비드(Avid)        | ○ 상      | ○ 중      | ○ 하  | 3D맥스      | ○ 상      | 0 중       | 이하     |   |
|                          | 파이널컷프로            | ○ 상      | ○ 중      | ○ 하  |           |          |           |        |   |
|                          | MS-Word           | ○ 상      | ○ 중      | 아하   | 한글        | ○ 상      | 0 중       | 이하     |   |
| 0A능력                     | 파워포인트             | ○ 상      | ○ 중      | ○ 하  | 인터넷정보검색   | ○ 상      | 0중        | 이 하    |   |
|                          | 엑셀                | ○ 상      | ○ 중      | ○ 하  | 취소버튼을 클릭하 | 시면 선택사항이 | 비 초기화 됩니[ | 다. 취소  | ] |
| 기타 보유기술                  |                   |          |          |      |           |          |           |        |   |
|                          |                   |          | 2단계 저    | 장하기  |           |          |           |        |   |
| [메뉴설명]                   |                   |          |          |      |           |          |           |        |   |
| - 상단의 <sup>2단계</sup>     | 를 클릭하여 2단         | 계로 넘여    | 거갑니다.    |      |           |          |           |        |   |
| - 자신이 보유한 지              | ·격증에 능력정 <u>-</u> | 도를 선택    | 1한 후,    | 2단기  | 에 저장하기    | 를 클릭히    | 여 저장협     | 납니다.   |   |

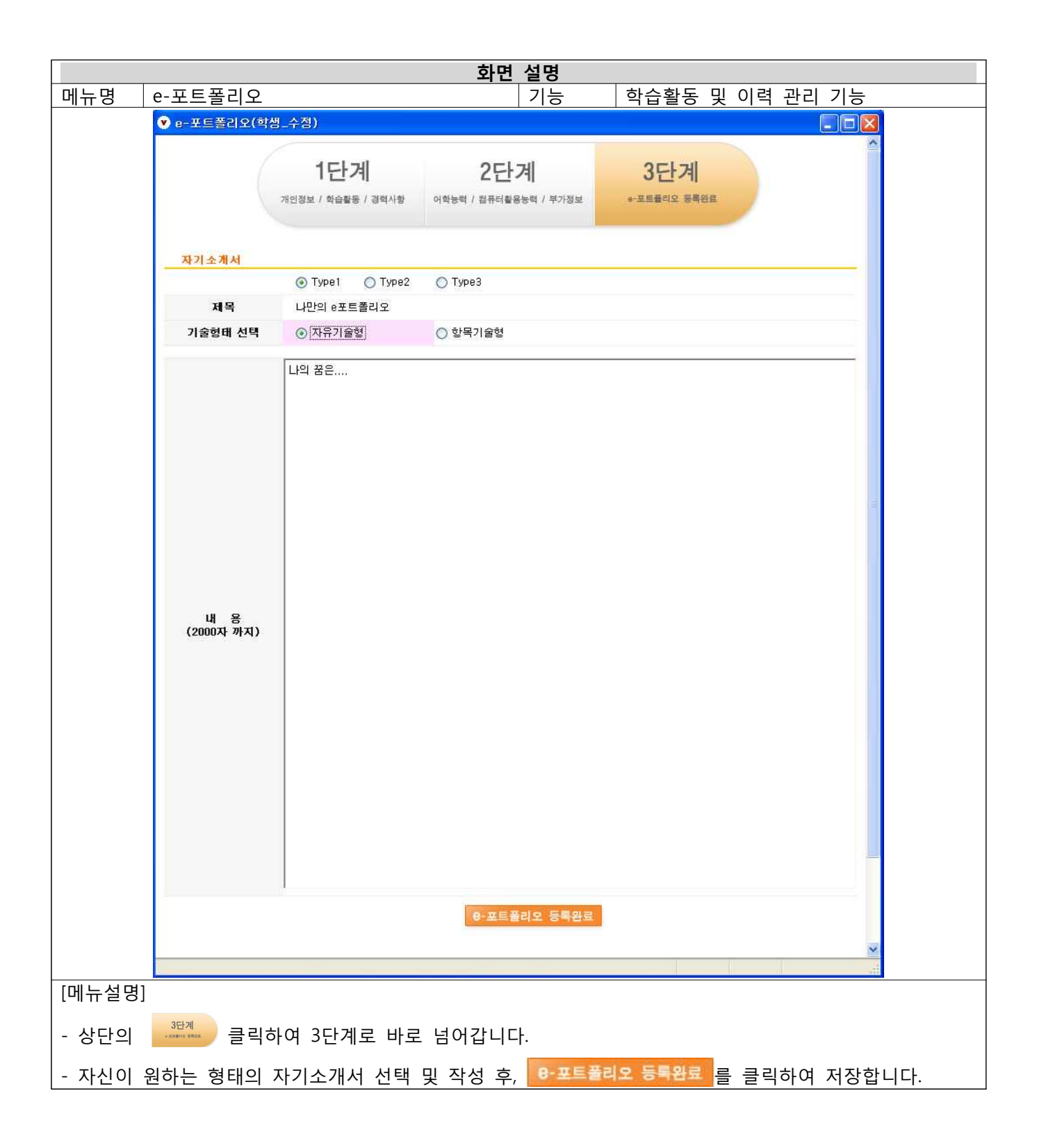

#### 4) 학습결과물 등록 방법

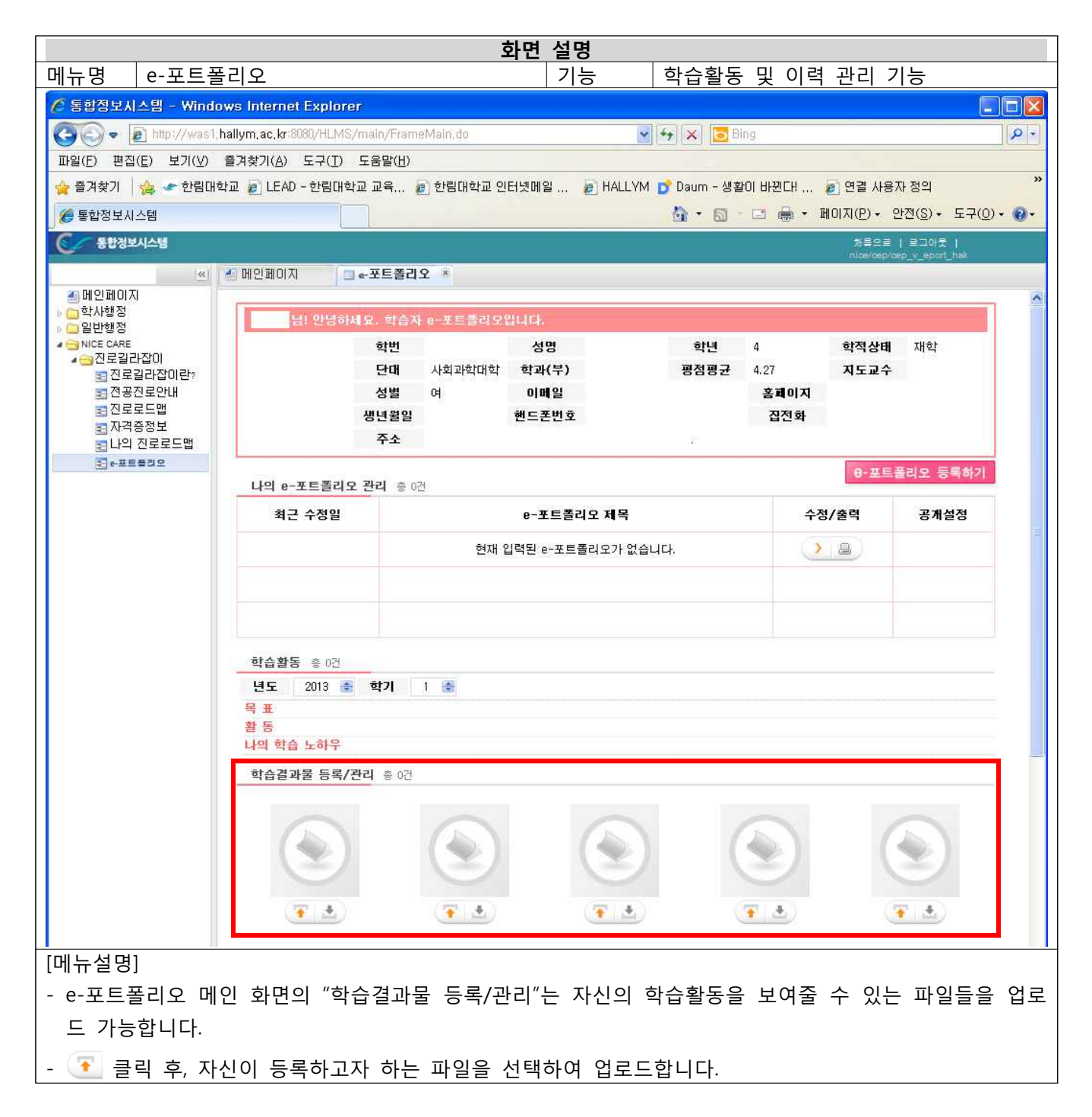